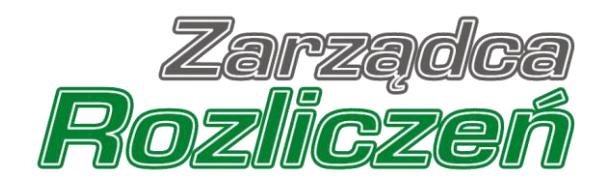

# Instrukcja Obsługi Portalu

Portal Ciepło - od rejestracji do Wniosku o rekompensatę

| Rejestracja Wytwórcy ciepła w Portalu                              | 4  |
|--------------------------------------------------------------------|----|
| Uzupełnienie danych Wytwórcy ciepła                                | 9  |
| Dodanie informacji o taryfach                                      |    |
| Dodanie pełnomocników Wytwórcy ciepła                              |    |
| Dodanie dodatkowych dokumentów                                     |    |
| Wygenerowanie Karty Informacyjnej i Rejestracyjnej Wytwórcy Ciepła | 20 |
| Przesłanie Wniosku o rejestrację do weryfikacji ZRSA               | 22 |
| Wezwanie do usunięcia braków formalnych we Wniosku o rejestrację   |    |
| Przypomnienie hasła do konta w Portalu                             |    |
| Zatwierdzona rejestracja Wytwórcy ciepła                           |    |
| Zakładka Wnioski                                                   |    |
| Złożenie Wniosku o wypłatę rekompensaty                            |    |
| Weryfikacja informacji o taryfach                                  |    |
| Dodanie dodatkowych dokumentów                                     |    |
| Wygenerowanie Wniosku o wypłatę rekompensaty                       |    |
| Przesłanie Wniosku o wypłatę rekompensaty do weryfikacji ZRSA      | 40 |
| Złożenie Wniosku o rozliczenie rekompensaty                        |    |

Niniejszy dokument zawiera szczegółowy opis procesu rejestracji Wytwórcy ciepła w Portalu, a także proces tworzenia i przesyłania do Zarządcy Rozliczeń S.A. Wniosku o rejestrację oraz Wniosku o wypłatę rekompensaty.

Przez zawarte w niniejszym dokumencie pojęcie:

- Wytwórca ciepła lub Podmiot uprawniony należy rozumieć Przedsiębiorcę wytwarzającego ciepło, posiadającego koncesję na wytwarzanie ciepła (WCC), ubiegającego się o rekompensatę,
- ZRSA należy rozumieć Zarządcę Rozliczeń S.A.,
- URE należy rozumieć Urząd Regulacji Energetyki,
- KRS należy rozumieć Krajowy Rejestr Sądowy,
- CEiDG należy rozumieć Centralną Ewidencję i Informację o Działalności Gospodarczej dla osób fizycznych prowadzących jednoosobową działalność gospodarczą i spółek cywilnych,
- KIRWC lub karta KIRWC należy rozumieć Kartę Informacyjną i Rejestracyjną Wytwórcy Ciepła,
- Wniosek o rejestrację należy rozumieć proces zgłoszenia Wytwórcy ciepła do wypłaty rekompensaty. Na proces ten składa się: zarejestrowanie Wytwórcy ciepła w Portalu, prawidłowe uzupełnienie KIRWC oraz przesłanie KIRWC do ZRSA.

# Rejestracja Wytwórcy ciepła w Portalu

W celu zgłoszenia zamiaru skorzystania z rekompensaty w pierwszej kolejności należy zarejestrować Wytwórcę ciepła za pośrednictwem Portalu dostępnego pod adresem <u>cieplo.zrsa.pl</u>.

| Zarządca<br>Rozliczeń                                                                                                    |                 |                  |
|----------------------------------------------------------------------------------------------------|-----------------|------------------|
| Witamy w Portalu umożliwiającym                                                                                                    | ZALOGU          | JSIĘ             |
| Rejestrację wytwórców ciepła (I etap złożenia wniosku o wypłatę rekompensaty),                                                                                                    | Adres e-mail    |                  |
| <ul> <li>zloženie wniosków o wypłatę rekompensaty<br/>(dostępne w późniejszym terminie),</li> </ul>                                                                                                    |                 |                  |
| złożenie wniosku o rozliczenie rekompensaty                                                                                                    | Hasło           |                  |
| (dostępne w późniejszym terminie).                                                                                                    |                 | <u></u>          |
| Zgodnie z ustawą z dnia 15 września 2022 r. o szczególnych rozwiązaniach<br>w zakresie niektórych źródci ciepła w związku z sytuacją na rynku paliw<br>(Dz.U. z 2022 r. poz. 1967).                                                 | Zapamiętaj mnie | Przypomnij hasło |
|                                                                                                    | Zaloguj s       | iç               |
| Zarządca Rozliczeń S.A. informuje, że instrukcja rejestracji i składania wniosku<br>o wypłate rekompensaty jesi dostępna na stronie internetowej pod adresem<br>zrsa.pl w zakładce SYSTEMY WSPARCIA/CIEPLO. W przypadku wątpliwości | Nie posiadasz   | konta?           |
| zachęcamy do kontaktu przez formularz kontaktowy znajdujący się pod adresem<br>zrsa.pl/kontakt.                                                                                                    | Zarejestruj     | się              |
| 2 powajaniem,                                                                                                    |                 |                  |
| Zarzadea Rozliczeń S.A.                                                                                                    |                 |                  |

Rysunek: Strona główna Portalu

Z poziomu Portalu możemy:

 zapoznać się z dokumentacją dotyczącą programu rekompensaty dostępną na stronie ZRSA - niebieski link Instrukcja rejestracji i składania wniosku o wypłatę rekompensaty,

Zarejestruj się

- zarejestrować Wytwórcę ciepła przycisk
- logować się na zarejestrowane konto użytkownika Wytwórcy ciepła przycisk
   zaloguj się

Rejestrację Wytwórcy ciepła rozpoczynamy, klikając przycisk zarejestruj się Po kliknięciu przycisku wyświetlony zostanie panel rejestracji, w którym wprowadzamy następujące dane:

- Numer NIP Wytwórcy ciepła numer NIP rejestrowanego Wytwórcy ciepła,
- Imię użytkownika wpisujemy pierwsze imię użytkownika profilu Wytwórcy ciepła, upoważnionego do zarządzania procesem składania dokumentów niezbędnych do uzyskania rekompensaty,
- Nazwisko użytkownika wpisujemy nazwisko użytkownika profilu Wytwórcy ciepła, upoważnionego do zarządzania procesem składania dokumentów niezbędnych do uzyskania rekompensaty,
- Adres e-mail wpisujemy adres e-mail niezbędny do rejestracji, na który przesłana zostanie wiadomość e-mail z linkiem aktywującym konto Wytwórcy ciepła,
- Hasło wpisujemy minimum 8-znakowe hasło (hasło musi składać się z minimum jednej dużej litery, minimum jednej cyfry i minimum jednego znaku specjalnego),
- Powtórz hasło powtarzamy hasło wprowadzone w polu Hasło.

#### ZAREJESTRUJ SIĘ

| 8151239461          |           |                     |   |
|---------------------|-----------|---------------------|---|
| lmię użytkownika    |           | Nazwisko użytkownik | a |
| Jan                 |           | Kowalski            |   |
| Adres e-mail        |           |                     |   |
| jkowalski@poczta.pl |           |                     |   |
| Hasło               |           | Powtórz hasło       |   |
|                     | 0         |                     | 0 |
|                     | Zarejest  | ruj się             |   |
|                     | Posiadas: | z konto?            |   |
|                     | Zalogu    | ıj się              |   |

Rysunek: Panel rejestracji Wytwórcy ciepła w Portalu z przykładowo uzupełnionymi polami

Po wprowadzeniu wszystkich danych klikamy przycisk

Zarejestruj się

#### Uwaga

W przypadku, kiedy Wytwórca ciepła, którego numer NIP został wprowadzony w polu **Numer** NIP Wytwórcy ciepła, nie posiada koncesji na wytwarzanie ciepła, po kliknięciu przycisku <sup>Zarejestruj się</sup> wyświetlony zostanie poniższy komunikat.

Numer NIP Wytwórcy ciepła

8151123461

Podany NIP nie znajduje się w bazie przedsiębiorstw koncesjonowanych. Prosimy o kontakt z Zarządcą Rozliczeń S.A. na adres: cieplo@zrsa.pl

Rysunek: Komunikat o braku posiadania koncesji na wytwarzanie ciepła przez Wytwórcę ciepła

Wówczas, jeżeli jesteśmy osobą upoważnioną do rejestracji lub reprezentacji Wytwórcy ciepła, należy skontaktować się z ZRSA na adres <u>cieplo@zrsa.pl</u>.

#### Uwaga

W przypadku, kiedy Wytwórca ciepła o numerze NIP wprowadzonym w polu **Numer** NIP Wytwórcy ciepła został już zarejestrowany w Portalu, po kliknięciu przycisku zarejestruj się wyświetlony zostanie poniższy komunikat.

#### Numer NIP Wytwórcy ciepła

8151123461

Wskazany podmiot jest już zarejestrowany. Jeśli jesteś przedstawicielem firmy, prosimy o kontakt z Zarządcą Rozliczeń S.A. na adres: cieplo@zrsa.pl

Rysunek: Komunikat o istnieniu zarejestrowanego Wytwórcy ciepła o podanym numerze NIP

Wówczas, jeżeli jesteśmy osobą upoważnioną do rejestracji lub reprezentacji Wytwórcy ciepła, należy skontaktować się z ZRSA na adres <u>cieplo@zrsa.pl</u>.

#### Uwaga

W przypadku, kiedy wartość wprowadzona w polu **Hasło** jest różna od wartości w polu **Powtórz** hasło, po kliknięciu przycisku zarejestruj się wyświetlony zostanie poniższy komunikat

| Hasło                                                  |                    | Powtórz hasło |   |
|--------------------------------------------------------|--------------------|---------------|---|
|                                                        | 0                  |               | 0 |
| Wartość w polu Hasło jest<br>wartości w polu Powtórz h | różna od<br>Jasło. |               |   |

Rysunek: Komunikat o braku zgodności wartości w polu Hasło i Powtórz hasło

#### Uwaga

W przypadku, kiedy istnieje już konto w Portalu o tym samym adresie e-mail, co adres wprowadzony przez nas w polu **Adres e-mail**, po kliknięciu przycisku zarejestruj się wyświetlony zostanie poniższy komunikat.

| Adres e-mail     |  |  |
|------------------|--|--|
| anowak@poczta.pl |  |  |

Adres e-mail użytkownika już występuje.

Rysunek: Komunikat o istnieniu zarejestrowanego Wytwórcy ciepła o podanym adresie e-mail

Po wprowadzeniu wszystkich prawidłowych danych, a następnie kliknięciu przycisku zarejestruj się wyświetlona zostanie informacja o pomyślnym utworzeniu konta, które należy aktywować.

## WERYFIKACJA ADRESU E-MAIL

Konto zostało pomyślnie utworzone, lecz nie jest jeszcze aktywne. E-mail z linkiem do aktywacji konta został wysłany na adres: **jkowalski@poczta.pl** 

Proszę udać się do skrzynki pocztowej, aby aktywować konto.

Wyślij ponownie

Rysunek: Informacja o pomyślnym utworzeniu konta w Portalu

#### Uwaga

**Nie zamykaj przeglądarki** (lub karty w przeglądarce) z informacją o pomyślnym utworzeniu konta w Portalu, aby sesja logowania pozostała aktywna.

Jednocześnie na adres podany podczas rejestracji w polu **Adres e-mail** wysłana zostanie wiadomość e-mail, zawierająca link do aktywacji utworzonego konta.

#### Link aktywacyjny do Portalu

#### Szanowni Państwo

Dziękujemy za założenie konta w Portalu cieplo.zrsa.pl.

W celu dokończenia procesu aktywacji konta prosimy o kliknięcie w poniższy link, co oznacza potwierdzenie zapoznania się z załączonym Regulaminem, akceptację jego treści i zobowiązanie do jego przestrzegania.

https://cieplo.zrsa.pl/email/verify/8/d72957429603226ff45a312e9128521f4390129 5?expires=1664551042&signature=c21d2fa8c35f01c50d84347b0a23ecc9f3ff2d0e48 2f9c1ea9526e5f05b6757a

Link aktywacyjny do portalu będzie ważny przez 3 godziny.

Jeśli nie dokonywali Państwo rejestracji w naszym Portalu, prosimy o zignorowanie wiadomości.

Z powajaniem Zarządca Rozliczeń S.A.

Informujemy, że Regulamin korzystania z Portalu, Instrukcja składania wniosku o wypłatę rekompensaty oraz Instrukcja obsługi Portalu są dostępne pod adresem: <u>www.zrsa.pl</u>

Wiadomość została wygenerowana automatycznie, prosimy na nią nie odpowiadać. W przypadku pytań lub wątpliwości, prosimy o kontakt poprzez adres e-mail: <u>cieplo@zrsa.pl</u>

Rysunek: Przykładowa wiadomość e-mail z linkiem aktywującym konto w Portalu

Po otwarciu wiadomości e-mail i zapoznaniu się z jej treścią oraz załączonym Regulaminem Portalu, klikamy niebieski link aktywacyjny.

Kliknięcie linku jest równoznaczne z potwierdzeniem zapoznania się z załączonym Regulaminem Portalu, akceptacją jego treści i zobowiązaniem do jego przestrzegania.

## Uwaga

Aby prawidłowo aktywować utworzone konto Wytwórcy ciepła, należy **kliknąć link lewym przyciskiem myszy** lub **otworzyć link w nowej karcie**. Niezależnie od wybranej metody należy pamiętać, aby link został otwarty **w tej samej przeglądarce**, co wiadomość e-mail.

# Uwaga

Link aktywacyjny jest ważny przez 3 godziny od momentu otrzymania wiadomości e-mail.

Aby aktywacja była możliwa po upływie 3 godzin, klikamy przycisk wyślij ponownie widoczny poniżej informacji o pomyślnym utworzeniu konta. Wówczas na adres e-mail przesłana zostanie nowa wiadomość z linkiem.

Po kliknięciu linku aktywacyjnego zostaniemy przekierowani na profil Wytwórcy ciepła w Portalu z widoczną zakładką **Dokumenty**.

| Zarządoa<br>Rozliczeń | Newy dokument Usuń dokument<br>Liczba wierszy 0   Zlicz wszystkie wiersze | C Q Wyszukaj. X      |   |  |
|-----------------------|---------------------------------------------------------------------------|----------------------|---|--|
| Dokumenty             | Typ dokumentu Data utworzenia                                             | Data wysłania Status | 6 |  |

Rysunek: Portal - zakładka Dokumenty

# Uzupełnienie danych Wytwórcy ciepła

W celu złożenia Wniosku o rejestrację klikamy przycisk widoczny w zakładce **Dokumenty**. Po kliknięciu przycisku wyświetlony zostanie formularz **KARTA INFORMACYJNA I REJESTRACYJNA WYTWÓRCY CIEPŁA**, składający się z czterech zakładek:

- Szczegóły,
- Taryfy,
- Pełnomocnicy,
- Załączniki.

W zakładce **Szczegóły** część danych Wytwórcy ciepła została zaczytana automatycznie na podstawie informacji udostępnionych przez Urząd Regulacji Energetyki. Zakładka składa się z następujących sekcji:

- Dane podstawowe,
- Siedziba podmiotu uprawnionego,
- Oświadczenie.

W pierwszej kolejności weryfikujemy poprawność zaczytanych danych Wytwórcy ciepła oraz uzupełniamy brakujące informacje.

| osek: CLUSTE | ER SP. Z 0.0 | ).       |                                                                                                    |                                                                                                    | 0 |
|--------------|--------------|----------|----------------------------------------------------------------------------------------------------|----------------------------------------------------------------------------------------------------|---|
| Szczegóły    | Taryfy       | Pełnomoc | nicy Załączniki                                                                                                    |                                                                                                    |   |
|              |              | Da       | KARTA INFOF<br>Ustawa z dnia 15 września :<br>ne podstawowe                                                                                                    | RMACYJNA I REJESTRACYJNA WYTWÓRCY CIEPŁA<br>2022 r. o szczególnych rozwiązaniach w zakresie niektórych źródeł ciepła w związku z sytuacją<br>na rynku paliw (Dz.U. z 2022 r., poz. 1967), dalej "ustawa".                                                                                                    |   |
|              |              |          | Numer NIP                                                                                                    | Numer KRS                                                                                                    |   |
|              |              |          | 8151239461                                                                                                    | ******                                                                                                    |   |
|              |              |          | Przedsiębiorstwa energetycznego, o którym mowa w<br>średnia cene wotwarzania cienia z rekompensata wo                                                                                                    | v art. 3 ust. 1 i 2 ustavy, stosującego                                                                                                    |   |
|              |              |          | w art. 4 ust. 1 ustawy, zwanego dalej "podmiotem up                                                                                                    | rawnionym".                                                                                                    |   |
|              |              |          | Oznaczenie podmiotu uprawnionego                                                                                                    |                                                                                                    |   |
|              |              |          | CLUSTER SP. Z 0.0.                                                                                                    |                                                                                                    |   |
|              |              |          | Nazwa firmy, pod którą podmiot uprawniony działa<br>Rodzaj podmiotu                                                                                                    |                                                                                                    |   |
|              |              |          | wybierz                                                                                                    | v                                                                                                    |   |
|              |              |          | Adres poczty elektronicznej podmiotu upraw                                                                                                    | vnlanego do korespondencji                                                                                                    |   |
|              |              |          | Do doręczeń pismi i innej korespondencji wysyłanej p<br>2 przepisami ustawy z dnia 5 września 2016 roku<br>postępowania administracjnego, w przypadku wys<br>ponformuja 2828 o zmianie adresu. Podmiot upra<br>ADRES E - MAIL]<br>Numer telefonu podmiotu uprawnionego do J | przez ZRSA za porniscą środków komunikacji elektronicznej, w tym opatrzenych kwalifikowanym podpisem elektronicznym zgodnie<br>o usługach zaufania oraz icernyfikacji elektronicznej (trz.U. z 2021 r. poz. 1797). Będzie on wykorzystywany tatze na potrzeby<br>razenia zgody. Korespondencja będzie uznana za skukecznie doręczoną na podany adres e-mail jeżeli podmiot uprawniony nie<br>awniony ma obowiązak aktualizować adres e-mail, az do całkowitego rozliczenia rekompensaty (NALEŻY PODAČ TYJKO JEDEN<br>kontaklu |   |
|              |              |          |                                                                                                    |                                                                                                    |   |
|              |              |          |                                                                                                    | Zeniez Generul KIDWC WAVEIII                                                                                                    |   |

Rysunek: Formularz KARTA INFORMACYJNA I REJESTRACYJNA WYTWÓRCY CIEPŁA - zakładka Szczegóły Sekcja Dane podstawowe składa się z następujących pól:

- Numer NIP numer NIP przedsiębiorstwa energetycznego zaczytany na podstawie numeru wprowadzonego podczas rejestracji konta Wytwórcy ciepła w Portalu. Pole zostało zablokowane do edycji. Na podstawie wprowadzonego numeru NIP następuje weryfikacja Wytwórcy ciepła,
- Numer KRS w przypadku Wytwórcy ciepła zarejestrowanego w KRS numer zostanie zaczytany z URE,
- Oznaczenie podmiotu uprawnionego nazwa firmy Wytwórcy ciepła zaczytana z URE,
- **Rodzaj podmiotu** rodzaj rejestrowanego Podmiotu, np. *Instytucja niekomercyjna działająca na rzecz gospodarstw domowych*, *Przedsiębiorstwo niefinansowe*,
- Adres poczty elektronicznej podmiotu uprawnionego do korespondencji należy podać tylko jeden adres e-mail do doręczeń pism i innej korespondencji wysyłanej przez ZRSA za pomocą środków komunikacji elektronicznej,
- Numer telefonu podmiotu uprawnionego do kontaktu należy podać tylko jeden numer telefonu do kontaktu z ZRSA. Należy wpisać tylko cyfry, bez znaków specjalnych,
- Nr decyzji Prezesa URE zatwierdzającej aktualnie obowiązującą taryfę dla ciepła numer decyzji Prezesa Urzędu Regulacji Energetyki, która zatwierdza aktualnie obowiązującą taryfę dla ciepła,
- Średnia cena wytwarzania ciepła z rekompensatą, dla ciepła wytwarzanego w źródłach ciepła opalanych gazem ziemnym lub olejem opałowym, zgodnie z art. 3 ust. 3 pkt 1 ustawy [zł/GJ] domyślnie uzupełniona średnia cena wytwarzania ciepła z rekompensatą, dla ciepła wytwarzanego w źródłach ciepła opalanych gazem ziemnym lub olejem opałowym. Pole zostało zablokowane do edycji,
- Średnia cena wytwarzania ciepła z rekompensatą, dla ciepła wytwarzanego w pozostałych źródłach, zgodnie z art. 3 ust. 3 pkt 2 ustawy [zł/GJ] - domyślnie uzupełniona średnia cena wytwarzania ciepła z rekompensatą, dla ciepła wytwarzanego w pozostałych źródłach ciepła, zgodnie z art. 3 ust. 3 pkt 2 ustawy [zł/GJ]. Pole zostało zablokowane do edycji,
- Numer rachunku bankowego lub numer rachunku w spółdzielczej kasie oszczędnościowo-kredytowej podmiotu uprawnionego prowadzonego w zł do wypłaty rekompensaty w formacie NRB - w polu należy wprowadzić 26-cyfrowy numer rachunku. Na podstawie wprowadzonego numeru Wytwórca ciepła zostanie zweryfikowany zgodnie z białą listą kontrahenta,
- Postępowanie w formie elektronicznej wybranie Wyrażam zgodę z listy rozwiniętej po kliknięciu w pole jest równoznaczne z wyrażaniem zgody na prowadzenie postępowania administracyjnego wyłącznie w formie elektronicznej, w przypadku konieczności wydania decyzji administracyjnej, o której mowa w art. 10 ustawy, postępowanie administracyjne w rozumieniu przepisów ustawy z dnia 14 czerwca 1960 r. - Kodeks postępowania administracyjnego.

#### Dane podstawowe

|                                                                                                    | Humer KKo                                                                                                    |
|----------------------------------------------------------------------------------------------------|----------------------------------------------------------------------------------------------------|
| 8151239461                                                                                                    | #######################################                                                                                                    |
| Przedsiębiorstwa energetycznego, o którym mowa w art. 3 ust. 1 i 2 ustawy, stosującego<br>średnią cenę wytwarzania ciepła z rekompensatą wobec odbiorców, o których mowa<br>w art. 4 ust. 1 ustawy, zwanego dalej "podmiotem uprawnionym".                                                                                                    |                                                                                                    |
| Oznaczenie podmiotu uprawnionego                                                                                                    |                                                                                                    |
| CLUSTER SP. Z 0.0.                                                                                                    |                                                                                                    |
| Nazwa firmy, pod którą podmiot uprawniony działa                                                                                                    |                                                                                                    |
| Rodzaj podmiotu                                                                                                    |                                                                                                    |
| Przedsiębiorstwo niefinansowe                                                                                                    | ~                                                                                                    |
| Adres poczty elektronicznej podmiotu uprawnionego do korespondencji                                                                                                    |                                                                                                    |
| jkowalski@poczta.pl                                                                                                    |                                                                                                    |
| Do doręczeń pism i innej korespondencji wysyłanej przez ZRSA za pomocą środków kom<br>z przepisami ustawy z dnia 5 września 2016 roku o usługach zaufania oraz identyfikac<br>postępowania administracyjnego, w przypadku wyrażenia zgody. Korespondencja będz<br>poinformuje ZRSA o zmianie adresu. Podmiot uprawniony ma obowiązek aktualizować<br>ADRES E - MAIL).                                                                                                    | unikacji elektronicznej, w tym opatrzonych kwalifikowanym podpisem elektronicznym zgodni-<br>ji elektronicznej (Dz.U. z 2021 r., poz. 1797). Będzie on wykorzystywany także na potrzeb;<br>e uznana za skutecznie doręczoną na podany adres e-mail, jeżeli podmiot uprawniony ni-<br>adres e-mail, aż do całkowitego rozliczenia rekompensaty (NALEŻY PODAĆ TYLKO JEDEN |
| Numer telefonu podmiotu uprawnionego do kontaktu                                                                                                    |                                                                                                    |
| +48 538029218                                                                                                    |                                                                                                    |
| Należy podać tylko jeden numer telefonu wpisać tylko cyfry, bez znaków specjalnych.                                                                                                    |                                                                                                    |
| Nr decyzji Prezesa URE zatwierdzającej aktualnie obowiązującą taryfę dla ci                                                                                                    | epła                                                                                                    |
|                                                                                                    |                                                                                                    |
| DRE.WPR.2153.112.10.2022                                                                                                    |                                                                                                    |
| DRE.WPR.2153.112.10.2022<br>Średnia cena wytwarzania ciepła z rekompensatą, dla ciepła wytwarzanego w<br>art. 3 ust. 3 pkt 1 ustawy [zł/GJ]                                                                                                    | v źródłach ciepła opalanych gazem ziemnym lub olejem opałowym, zgodnie z                                                                                                    |
| DRE.WPR.2153.112.10.2022<br>Średnia cena wytwarzania ciepła z rekompensatą, dla ciepła wytwarzanego v<br>art. 3 ust. 3 pkt 1 ustawy [zł/GJ]                                                                                                    | v źródłach ciepła opalanych gazem ziemnym lub olejem opałowym, zgodnie z<br>150,95 zł                                                                                                    |
| DRE.WPR.2153.112.10.2022<br>Średnia cena wytwarzania ciepła z rekompensatą, dla ciepła wytwarzanego<br>art. 3 ust. 3 pkt 1 ustawy [zł/GJ]<br>Średnia cena wytwarzania ciepła z rekompensatą, dla ciepła wytwarzanego                                                                                                    | v źródłach ciepła opalanych gazem ziemnym lub olejem opałowym, zgodnie z<br>150,95 zł<br>v pozostałych źródłach, zgodnie z art. 3 ust. 3 pkt 2 ustawy [zł/GJ]                                                                                                    |
| DRE.WPR.2153.112.10.2022<br>Średnia cena wytwarzania ciepła z rekompensatą, dla ciepła wytwarzanego w<br>art. 3 ust. 3 pkt 1 ustawy [zł/GJ]<br>Średnia cena wytwarzania ciepła z rekompensatą, dla ciepła wytwarzanego w                                                                                                    | v źródłach ciepła opalanych gazem ziemnym lub olejem opałowym, zgodnie z<br>150,95 zł<br>v pozostałych źródłach, zgodnie z art. 3 ust. 3 pkt 2 ustawy [zł/GJ]<br>103,82 zł                                                                                                    |
| DRE.WPR.2153.112.10.2022<br>Średnia cena wytwarzania ciepła z rekompensatą, dla ciepła wytwarzanego w<br>art. 3 ust. 3 pkt 1 ustawy [zł/GJ]<br>Średnia cena wytwarzania ciepła z rekompensatą, dla ciepła wytwarzanego w<br>Numer rachunku bankowego lub numer rachunku w spółdzielczej kasie oszo<br>wypłaty rekompensaty w formacie NRB                                                                                                    | v źródłach ciepła opalanych gazem ziemnym lub olejem opałowym, zgodnie z<br>150,95 zł<br>v pozostałych źródłach, zgodnie z art. 3 ust. 3 pkt 2 ustawy [zł/GJ]<br>103,82 zł<br>zędnościowo-kredytowej podmiotu uprawnionego prowadzonego w zł do                                                                                                    |
| DRE.WPR.2153.112.10.2022<br>Średnia cena wytwarzania ciepła z rekompensatą, dla ciepła wytwarzanego w<br>art. 3 ust. 3 pkt 1 ustawy [zł/GJ]<br>Średnia cena wytwarzania ciepła z rekompensatą, dla ciepła wytwarzanego w<br>Średnia cena wytwarzania ciepła z rekompensatą, dla ciepła wytwarzanego w<br>Średnia cena wytwarzania ciepła z rekompensatą, dla ciepła wytwarzanego w<br>Średnia cena wytwarzania ciepła z rekompensatą, dla ciepła wytwarzanego w<br>Średnia cena wytwarzania ciepła z rekompensatą, dla ciepła wytwarzanego w<br>Średnia cena wytwarzania ciepła z rekompensatą, dla ciepła wytwarzanego w<br>Średnia cena wytwarzania ciepła z rekompensatą, dla ciepła wytwarzanego w<br>Średnia cena wytwarzania ciepła z rekompensatą, dla ciepła wytwarzanego w<br>Średnia cena wytwarzania ciepła z rekompensatą, dla ciepła wytwarzanego w<br>Średnia cena wytwarzania ciepła z rekompensatą, dla ciepła wytwarzanego w<br>Średnia cena wytwarzania ciepła z rekompensatą, dla ciepła wytwarzanego w<br>Średnia cena wytwarzania ciepła z rekompensatą, dla ciepła wytwarzanego w<br>Średnia cena wytwarzania ciepła z rekompensatą, dla ciepła wytwarzanego w<br>Średnia cena wytwarzania ciepła z rekompensatą, dla ciepła wytwarzanego w<br>Średnia cena wytwarzanego wytwarzanego wytwarzanego w<br>Średnia cena wytwarzanego w wytwarzanego w wytwarzaneg | v źródłach ciepła opalanych gazem ziemnym lub olejem opałowym, zgodnie z<br>150,95 zł<br>v pozostałych źródłach, zgodnie z art. 3 ust. 3 pkt 2 ustawy [zł/GJ]<br>103,82 zł<br>zędnościowo-kredytowej podmiotu uprawnionego prowadzonego w zł do                                                                                                    |
| DRE.WPR.2153.112.10.2022<br>Średnia cena wytwarzania ciepła z rekompensatą, dla ciepła wytwarzanego w<br>art. 3 ust. 3 pkt 1 ustawy [zł/GJ]<br>Średnia cena wytwarzania ciepła z rekompensatą, dla ciepła wytwarzanego w<br>Średnia cena wytwarzania ciepła z rekompensatą, dla ciepła wytwarzanego w<br>Numer rachunku bankowego lub numer rachunku w spółdzielczej kasie oszo<br>wypłaty rekompensaty w formacie NRB<br>40 9101 1039 4816 1879 1856 6040<br>Postępowanie w formie elektronicznej<br>W przypadku konieczności wydania decyzji administracyjnej, o której mowa w art. 10 usta<br>- Kodeks postępowania administracyjnego prowadzone będzie wyłącznie w formie elektro                                                                                                    | v źródłach ciepła opalanych gazem ziemnym lub olejem opałowym, zgodnie z<br>150,95 zł<br>v pozostałych źródłach, zgodnie z art. 3 ust. 3 pkt 2 ustawy [zł/GJ]<br>103,82 zł<br>zędnościowo-kredytowej podmiotu uprawnionego prowadzonego w zł do<br>wy, postępowanie administracyjne w rozumieniu przepisów ustawy z dnia 14 czerwca 1960 r.<br>nicznej.                 |

Rysunek: Przykładowo uzupełniona sekcja Dane podstawowe

Dane w sekcji **Siedziba podmiotu uprawnionego** zostały zaczytane z URE. Sekcja składa się z następujących pól:

- Ulica,
- Nr domu,
- Nr lokalu,
- Miejscowość,
- Kod pocztowy,
- Poczta,
- Kraj.

#### Siedziba podmiotu uprawnionego

| Ulica       |              | Nr domu  | Nr lokalu Jeżeli dotyczy |
|-------------|--------------|----------|--------------------------|
| Mszczonowa  |              | 3        |                          |
| Miejscowość | Kod pocztowy | Poczta   |                          |
| Katowice    | 40-334       | Katowice |                          |
| Kraj        |              |          |                          |
| Polska      |              |          |                          |

Rysunek: Przykładowo uzupełniona sekcja Siedziba Wnioskodawcy

W sekcji **Oświadczenie** widoczne jest oświadczenie o tym, że wszystkie dane podane w powyższych sekcjach są aktualne i zgodne ze stanem faktycznym. W sekcji widoczna jest również informacja o tym, że zmiany lub aktualizacji danych zawartych w karcie KIRWC lub w załącznikach do karty KIRWC, w tym również danych ujawnianych we właściwych rejestrach, należy dokonać nie później niż w terminie 5 dni przed dniem złożenia Wniosku o wypłatę rekompensaty, poprzez złożenie nowego formularza KIRWC z aktualnymi danymi i załącznikami, a także informacja o braku ponoszenia przez Zarządcę Rozliczeń S.A. odpowiedzialności za konsekwencje, jakie będzie niosło następstwo niezaktualizowania formularza KIRWC. Potwierdzając oświadczenie, Wytwórca ciepła oświadcza również, że zapoznał się z treścią Regulaminu Portalu Zarządcy Rozliczeń S.A. dla Wytwórców ciepłą, akceptuje jego treść oraz zobowiązuje się do jego przestrzegania.

W celu potwierdzenia i wyrażenia zgody na informacje zawarte w oświadczeniu i Regulaminie Portalu klikamy szary przycisk O po prawej stronie sekcji (lub klikamy treść oświadczenia). Czynność ta spowoduje zaznaczenie oświadczenia - oznaczenie przycisku kolorem niebieskim (O), co oznacza, że potwierdzamy i zgadzamy się z informacjami zawartymi w oświadczeniu.

#### Uwaga

W celu złożenia Wniosku o rejestrację oświadczenie musi być zaznaczone - w sekcji **Oświadczenie** musi być widoczny przycisk **O** oznaczony kolorem niebieskim.

#### Oświadczenie

Oświadczam, że wszystkie wyżej podane dane są aktualne i zgodne ze stanem faktycznym. Zmiany lub aktualizacji danych zawartych w Karcie Informacyjnej i Rejestracyjnej Wytwórcy Ciepła (dalej: KIRWC) lub w załącznikach do KIRWC, w tym również danych ujawnianych we właściwych rejestrach, należy dokonać nie później niż w terminie 5 dni przed dniem złożenia Wniosku o wypłatę rekompensaty, poprzez złożenie nowego formularza KIRWC z aktualnymi danymi i załącznikami. Zarządca Rozliczeń S.A. nie ponosi odpowiedzialności za konsekwencje, jakie niosło będzie następstwo niezaktualizowania formularza KIRWC.

Oświadczam ponadto, że zapoznałem się z treścią Regulaminu Portalu Zarządcy Rozliczeń S.A. dla Wytwórców ciepła, dostępnego na stronie Zarządcy Rozliczeń S.A., akceptuję jego treść i zobowiązuję się do jego przestrzegania.

Rysunek: Sekcja **Oświadczenie** z przyciskiem oznaczającym wyrażenie zgody na informacje zawarte w oświadczeniu

Przed przejściem do zakładki **Taryfy** zapisujemy wprowadzone zmiany za pomocą przycisku

na dole formularza.

W przypadku, kiedy numer rachunku bankowego wprowadzony w zakładce **Szczegóły** w sekcji **Dane podstawowe** nie występuje na białej liście, po kliknięciu przycisku zapisz w prawym górnym rogu Portalu wyświetlony zostanie poniższy komunikat.

Numer rachunku bankowego nie występuje na białej liście.

Rysunek: Komunikat informujący o braku występowania numeru rachunku bankowego na białej liście

Uwaga

Przed przystąpieniem do generowania Karty Informacyjnej i Rejestracyjnej Wytwórcy Ciepła należy zweryfikować poprawność zaczytanych informacji oraz odpowiednio uzupełnić brakujące dane **we wszystkich zakładkach formularza**. Wprowadzone informacje zostaną następnie zaczytane w generowanej karcie KIRWC.

# Dodanie informacji o taryfach

Po uzupełnieniu brakujących danych w zakładce **Szczegóły** przechodzimy do zakładki **Taryfy**, w której widoczne są informacje o taryfach i adresach źródeł ciepła Wytwórcy.

| Wniosek: | CLUSTER SP. Z         | 0.0.                |                                               |                          |                          |                   |    | () ×   |
|----------|-----------------------|---------------------|-----------------------------------------------|--------------------------|--------------------------|-------------------|----|--------|
| Szcz     | egóły Tary            | fy Pełnomocnicy     | Załączniki                                    |                          |                          |                   |    |        |
|          |                       |                     |                                               |                          |                          |                   | Ø  | Dedaj  |
|          | Adres źró             | ła ciepła lub grupy | Nazwa właściwego sprzedawcy ciepła w systemie | Procentowy udział ciepła | Procentowy udział ciepła | Data, od której   | 00 | Edytuj |
|          | źr                    | ideł ciepła         | ciepłowniczym                                 | opałowy)                 | (pozostałe)              | obowiązuje taryfa |    | Usuń   |
|          | Nadmorska<br>Warszawa | 12, 46-117          | Anon Heat Sp. z o.o.                          | 77 %                     | 23 %                     | 2021-12-16        | 80 |        |
| 3        |                       |                     |                                               |                          |                          |                   | •  |        |

Rysunek: Zakładka Taryfy

W pierwszej kolejności weryfikujemy zaczytane informacje. Następnie wprowadzamy brakujące dane. W tym celu zaznaczamy pozycję na liście w pierwszej kolumnie, za pomocą pola wyboru . Przy zaznaczonej pozycji widoczna będzie ikona . Następnie klikamy przycisk . Po kliknięciu przycisku wyświetlony zostanie częściowo uzupełniony formularz, składający się z następujących pól:

- Adres źródła ciepła lub grupy źródeł ciepła wartość w polu została zaczytana automatycznie. W przypadku braku zaczytania adresu, wprowadzamy go ręcznie,
- Nazwa właściwego sprzedawcy ciepła w systemie ciepłowniczym wprowadzamy nazwę sprzedawcy ciepła,
- Procentowy udział ciepła wytworzonego z danego paliwa w ogólnej ilości wytworzonego ciepła w tym źródle (%) - w sekcji widoczne są następujące pola, w których wprowadzamy procentowy udział wytworzonego ciepła:
  - ✓ Gaz ziemny lub olej opałowy,

- ✓ Pozostałe,
- Data, od której obowiązuje taryfa dla danego źródła ciepła lub grupy źródeł ciepła datę rozpoczęcia obowiązywania taryfy wprowadzamy w polu ręcznie lub za pomocą kalendarza wyświetlonego po kliknięciu ikony <sup>D</sup>,
- Średnia cena wytwarzania ciepła dla danego źródła ciepła lub grupy źródeł ciepła obliczona przez Wnioskodawcę na podstawie wielkości z zatwierdzonej taryfy lub wyznaczona na podstawie kalkulacji cen lub stawek opłat zgodnie z przepisami wydanymi na podstawie art. 46 ust. 5 i 6 ustawy Prawo energetyczne [zł/GJ] wartości w polach sekcji uzupełniane są automatycznie. W przypadku braku zaczytania wartości, wprowadzamy je ręcznie:
  - ✓ CC Cena ciepła dla danego źródła ciepła lub grupy źródeł ciepła [zł/GJ],
  - CM Cena za zamówioną moc cieplną dla danego źródła ciepła lub grupy źródeł ciepła [zł/MW],
  - CN Cena nośnika ciepła woda dostarczona do napełniania sieci ciepłowniczych i instalacji odbiorczych oraz do uzupełnienia ubytków wody poza źródłem ciepła lub niezwróconych skroplin dla danego źródła ciepła lub grupy źródeł ciepła [zł/m3 lub zł/tona],
- PSC Planowana roczna sprzedaż ciepła, której wielkość uwzględniono w ostatnim wniosku o zatwierdzenie obowiązującej taryfy dla danego źródła ciepła lub grupy źródeł ciepła [GJ] - w polu wprowadzamy planowaną roczną sprzedaż ciepła,
- PMZ Planowana wielkość zamówionej mocy cieplnej uwzględniona w ostatnim wniosku o zatwierdzenie obowiązującej taryfy dla ciepła dla danego źródła ciepła lub grupy źródeł ciepła [MW] - w polu wprowadzamy planowaną wielkość zamówionej mocy cieplnej,
- PSN Planowana roczna ilość nośnika ciepła dostarczanego do sieci ciepłowniczych w celu napełniania i uzupełniania ubytków tego nośnika w tych sieciach oraz sprzedaży tego nośnika odbiorcom, uwzględniona w ostatnim wniosku o zatwierdzenie obowiązującej taryfy dla ciepła dla danego źródła ciepła lub grupy źródeł ciepła [m3 lub tona] - w polu wprowadzamy planowaną roczną ilość nośnika ciepła,
- Średnia cena wytwarzania ciepła z rekompensatą dla danego źródła ciepła lub grupy źródeł ciepła, o której mowa w art. 3 ust. 3 z uwzględnieniem art. 3 ust. 4 i 5 ustawy
   [zł/GJ] - dane w sekcji obliczone zostały automatycznie na podstawie danych w pozostałych sekcjach. Pola zostały zablokowane do edycji:
  - CCR Cena ciepła obliczona na podstawie średniej ceny wytwarzania ciepła z rekompensatą dla danego źródła ciepła lub grupy źródeł ciepła [zł/GJ],
  - CMR Cena za zamówioną moc cieplną obliczona na podstawie średniej ceny wytwarzania ciepła z rekompensatą dla danego źródła ciepła lub grupy źródeł ciepła [zł/MW],
  - CNR Cena nośnika ciepła woda dostarczona do napełniania sieci ciepłowniczych i instalacji odbiorczych oraz do uzupełnienia ubytków wody poza źródłem ciepła lub niezwróconych skroplin obliczona na podstawie średniej ceny wytwarzania ciepła z rekompensatą dla danego źródła ciepła lub grupy źródeł ciepła [zł/m3 lub zł/tona],

- Średnia cena wytwarzania ciepła dla danego źródła ciepła lub grupy źródeł ciepła w aktualnie obowiązującej taryfie lub wyznaczona na podstawie kalkulacji cen i stawek opłat zgodnie z przepisami wydanymi na podst. art. 46 ust. 5 i 6 ustawy Prawo energetyczne w przypadku stosowania stawki opłaty za ciepło i stawki opłaty miesięcznej za zamówioną moc cieplną [zł/GJ] wartości w polach sekcji uzupełniane są automatycznie. W przypadku braku zaczytania wartości, wprowadzamy je ręcznie:
  - SC Stawka opłaty za ciepło dla danego źródła ciepła lub grupy źródeł ciepła [zł/GJ],
  - SM Dwunastokrotność stawki opłaty miesięcznej za zamówioną moc cieplną dla danego źródła ciepła lub grupy źródeł ciepła [zł/MW],
- Średnia cena wytwarzania ciepła z rekompensatą dla danego źródła ciepła lub grupy źródeł ciepła, o której mowa w art. 3 ust. 3 z uwzględnieniem art. 3 ust. 4 i 5 ustawy w przypadku stosowania stawki opłaty za ciepło i stawki opłaty miesięcznej za zamówioną moc cieplną [zł/GJ] - dane w sekcji obliczone zostały automatycznie na podstawie danych w pozostałych sekcjach. Pola zostały zablokowane do edycji:
  - SCR Stawka opłaty za ciepło obliczona na podstawie średniej ceny wytwarzania ciepła z rekompensatą dla danego źródła ciepła lub grupy źródeł ciepła [zł/GJ],
  - SMR Dwunastokrotność stawki opłaty miesięcznej za zamówioną moc cieplną obliczoną na podstawie średniej ceny wytwarzania ciepła z rekompensatą dla danego źródła ciepła lub grupy źródeł ciepła [zł/MW],
- CT Średnia cena wytwarzania ciepła dla danego źródła ciepła lub grupy źródeł ciepła obliczona przez Wnioskodawcę na podstawie wielkości z zatwierdzonej taryfy lub wyznaczona na podstawie kalkulacji cen lub stawek opłat zgodnie z przepisami wydanymi na podstawie art. 46 ust. 5 i 6 ustawy Prawo energetyczne [zł/GJ] wartość w polu została obliczona automatycznie na podstawie danych w pozostałych sekcjach. Pole zostało zablokowane do edycji,
- CR Średnia cena wytwarzania ciepła z rekompensatą dla danego źródła ciepła lub grupy źródeł ciepła, o której mowa w art. 3 ust. 3, z uwzględnieniem art. 3 ust. 4 i 5 ustawy [zł/GJ] - wartość w polu została obliczona automatycznie na podstawie danych w pozostałych sekcjach. Pole zostało zablokowane do edycji.

W przypadku, kiedy wartość w polu **CT** jest mniejsza od wartości w polu **CR**, wyświetlony zostanie komunikat, informujący o tym, że dla opisywanej pozycji dofinansowanie nie jest należne. Wówczas należy usunąć pozycję z listy zakładki **Taryfy**.

🖄 UWAGA! Dla danego źródła rekompensata nie przysługuje (CT niższe niż CR). Brak możliwości zapisu.

Rysunek: Komunikat informujący o braku należności dofinansowania

| yoja taryfy                                                                                                    |                                                                                                    |
|----------------------------------------------------------------------------------------------------|----------------------------------------------------------------------------------------------------|
| dres žródla clepia lub grupy źródeł ciepła                                                                                                    |                                                                                                    |
| Nadmorska 12, 46-117 Warszawa                                                                                                    |                                                                                                    |
| azwa właściwego sprzedawcy ciepła w systemie ciepłowniczym<br>Anon Heat Sp. z o.o.                                                                                                    |                                                                                                    |
|                                                                                                    |                                                                                                    |
| procentowy udział ciepła wytworzonego z danego paliwa w ogoinej ilości wytworzo<br>źródle (%)                                                                                                    | nego ciepia w tym                                                                                                    |
| saz ziemny lub olej opałowy                                                                                                    |                                                                                                    |
|                                                                                                    | 77%                                                                                                    |
| lozostałe                                                                                                    | Name 1                                                                                                    |
|                                                                                                    | 23.5                                                                                                    |
| ata, od której obowiązuje taryfa dla danego źródła ciepła lub grupy źródeł ciepła                                                                                                    |                                                                                                    |
| 16.12.2021                                                                                                    |                                                                                                    |
| Średnia cena wytwarzania ciepia dla danego źródła ciepia lub grupy źródeł ciepi<br>Wnioskodawcę na podstawie wielkości z zatwierdzonej taryfy lub wyznaczona na po<br>cen lub stawek oplat zgodnie z przepisami wydanymi na podstawie art. 46 ust. 5 i<br>energetyczne [zl/GJ]                                                                                                    | a obliczona przez<br>odstawie kalkulacji<br>6 ustawy - Prawo                                                                                                    |
| C - Cena cicpla dla danego źródła cicpla lub grupy źródeł cicpla [zl/GJ]                                                                                                    |                                                                                                    |
|                                                                                                    | 80.74                                                                                                    |
| M - Cena za zamówioną moc clepiną dla danego źródła clepia lub grupy źródeł clepia [zł/MW]                                                                                                    |                                                                                                    |
|                                                                                                    | 130 24                                                                                                    |
| IN - Cena nośnika ciepła - woda dostarczona do napełniania sieci ciepłowniczych i instalacji odbi<br>io uzupełnienia ubytków wody poza źródłem ciepła lub niezwróconych skroplin dla danego źródła<br>udda jedna lubi na bie na bie krady                                                                                                    | orczych oraz<br>a ciepła lub grupy                                                                                                    |
| rođet ciepra (zt/m3 lub zt/tona)                                                                                                    | 150 4                                                                                                    |
|                                                                                                    |                                                                                                    |
| SC - Planowana roczna sprzedaż ciepia, której wielkość uwzględniono w ostatnim wniosku o zat<br>bowiązującej taryfy dla danego źródła ciepia lub grupy źródeł ciepia [GJ]                                                                                                    | wierdzenie                                                                                                    |
|                                                                                                    | 70 400 GJ                                                                                                    |
| MZ - Planowana wielkość zamówionej mocy cieplnej uwzględniona w ostatnim wniosku o zatwie<br>aryty dla ciepla dla danego źródła ciepla lub grupy źródeł ciepła IMWI                                                                                                    | erdzenie obowiązujące                                                                                                    |
| , , ,                                                                                                    | 30 800 MW                                                                                                    |
| SN - Planowana roczna ilość nośnika ciepła dostarczanego do sieci ciepłowniczych w celu nape<br>byłków tego nośnika w tych sieciach oraz sprzedaży tego nośnika odbiorcom, uwzględniona w o<br>stwierzkenie obowiazujacej izrwfy dla ciepła dla danego źródła ciepła lub couw źródeł ciepła ni<br>stwierzkenie obowiazujacej izrwfy dla ciepła dla danego źródła ciepła lub couw źródeł ciepła ni<br>stwierzkenie obowiazujacej izrwfy dla ciepła dla danego źródła ciepła lub couw źródeł ciepła ni<br>stwierzkenie obowiazujacej i stwi stwierzkenie obowiazujacej stratego dla stwierzkenie obowiazującej stwierzkenie obowiazującej stratego dla stwierzenie obowiazującej stratego dla stratego dla                                                         | Iniania i uzupelniania<br>statnim wniosku o<br>I lub tona]                                                                                                    |
|                                                                                                    |                                                                                                    |
| Średnia cena wytwarzania ciepła z rekompensatą dla danego źródła ciepła lub gru<br>której mowa w art. 3 ust. 3 z uvzględnieniem art. 3 ust. 4 i 5 ustawy [zl/GJ]                                                                                                    | eo coo<br>py źródeł ciepła, o                                                                                                    |
| Średnia cena wytwarzania ciepła z rekompensatą dla danego źródła ciepła lub gru<br>której mowa w art. 3 ust. 3 z uwzględnieniem art. 3 ust. 4 i 5 ustawy [zl/GJ]<br>CB - Cena ciepła półkcznan na podstawie średniej ceny wytwarzania ciepła z rekompensatą dla r<br>ub grupy źródeł ciepła [zl/GJ]                                                                                                    | 60 000<br>py žródel ciepla, o<br>lanego žródla ciepla                                                                                                    |
| Średnia cena wytwarzania ciepła z rekompensatą dla danego żródła ciepła lub gru<br>której mowa w art. 3 ust. 3 z uwzględnieniem art. 3 ust. 4 i 5 ustawy [zl/GJ]<br>CRP - Cena ciepła obliczena na podstawie średniej ceny wytwarzania ciepła z rekompensatą dla o<br>b grupy źródeł ciepła [zl/GJ]                                                                                                    | eo coo<br>py žródeł ciepła, o<br>tanego źródła ciepła<br>42,34 zł                                                                                                    |
| Średnia cena wytwarzania ciepła z rekompensatą dla danego źródła ciepła lub gru<br>której mowa w art. 3 ust. 3 z uwzględnieniem art. 3 ust. 4 i 5 ustawy [zl/GJ]<br>ICR - Cena ciepła obliczona na podstawie średniej ceny wytwarzania ciepła z rekompensatą dla c<br>ub grupy źródeł ciepła [zl/GJ]<br>IMR - Cena za zamówioną mac ciepłną obliczona na podstawie średniej ceny wytwarzania ciepła<br>janego źródła ciepła lub grupy źródeł ciepła [zl/AWJ]                                                                                                    | co coo<br>py źródeł ciepła, o<br>lanego źródła ciepła<br>42,34 zł<br>z rekompensatą dla                                                                                                    |
| Średnia cena wytwarzania ciepła z rekompensatą dla danego zródła ciepła lub gru<br>której mowa w art. 3 ust. 3 z uvzględnieniem art. 3 ust. 4 i 5 ustawy [zł/GJ]<br>ZCR - Cena ciepła obliczona na podstawie średniej ceny wytwarzania ciepła z rekompensatą dla o<br>b grupy źródeł ciepła [zł/GJ]<br>:MR - Cena za zamówioną moc ciepłiną obliczona na podstawie średniej ceny wytwarzania ciepła<br>janego źródła ciepła lub grupy źródeł ciepła [zł/AWJ]                                                                                                    | 60 000<br>py źródeł ciepła, o<br>lianego źródła ciepła<br>42,34 zł<br>z rokompensatą dla<br>68,81 zł                                                                                                    |
| Šrednia cena wytwarzania ciepia z rekompensatą dia danego źródła ciepia lub gru<br>której mowa w art. 3 ust. 3 z uwzględnieniem art. 3 ust. 4 i 5 ustawy [zł/GJ]<br>CCR - Cena ciepia obliczona na podstawie średniej ceny wytwarzania ciepia z rekompensatą dła r<br>ub grupy źródeł ciepia [zł/GJ]<br>IMR - Cena za zamówioną mac ciepiną obliczena na podstawie średniej ceny wytwarzania ciepia<br>anego źródła ciepia lub grupy źródeł ciepia [zł/GJ]<br>IMR - Cena nośnika ciepia - woda dostarczona do napełniania sieci ciepiowniczych i instalacji od<br>zwoełnienia ubytkow wody poza źródełm ciepia jub niczwrócowych skropin obliczona na podsta                                                                                                    | 60 000<br>py Źródel ciepła, o<br>lanego źródła ciepła<br>42,34 zł<br>z rekompensatą dla<br>csąst zł<br>biorczych oraz do<br>kie średniej ceny<br>tonaj                                                                                                    |
| Šrednia cena wytwarzania ciepla z rekompensatą dia danego źródła ciepla lub gru<br>której mowa w art. 3 ust. 3 z uwzględnieniem art. 3 ust. 4 i 5 ustawy [z//GJ]<br>CB - Cena ciepla oblicznon na podstawie średniej ceny wytwarzania ciepla z rekompensatą dla u<br>ub grupy źródel ciepla [z//GJ]<br>IMR - Cena za zamówioną moc cieplną obliczona na podstawie średniej ceny wytwarzania ciepla<br>janego źródła ciepla lub grupy źródel ciepla [z//MV]<br>IMR - Cena neśnika ciepla - woda dostarczona do napełolania sieci ciepłowniczych i instalacij od<br>zupełnienia ubytków wody poza źródiem ciepla lub niczwróconych skropilm obliczona na podsta<br>ytwarzania ciepla z rekompensatą dla danego źródła ciepla lub grupy źródeł ciepła [z//m3 lub źr                                                                                                    | eo coo<br>py źródeł ciepła, o<br>lanego źrółła ciepła<br>42,34 zi<br>z rekompensatą dla<br>66,81 zi<br>biorczych oraz do<br>kie średniej ceny<br>rtonaj<br>79,39 zi                                                                                                    |
| Średnia cena wytwarzania ciepła z rekompensatą dla danego źródła ciepła lub grup<br>której mowa w art. 3 ust. 3 z uwzględnieniem art. 3 ust. 4 i 5 ustawy [zt/GJ]<br>CGR - Cema ciepła obliczona na podstawie średniej ceny wytwarzania ciepła z rekompensatą dla o<br>ub grupy źródeł ciepła [zt/GJ]<br>CMR - Cema za zamówioną moe ciepłną obliczona na podstawie średniej ceny wytwarzania ciepła<br>anego źródła ciepła lub grupy źródeł ciepła [zt/MV]<br>CMR - Cena nośnika ciepła - woda dostarczona do napełniania siecł ciepłowniczych i instalacji od<br>zupełnienia ubrytków wody poza źródłem ciepła lub niczwroconych skropim obliczona na podsta<br>wytwarzania ciepła z rekompensatą dla danego źródła ciepła lub grupy źródeł ciepła [zt/MS]<br>Średnia cena wytwarzania ciepła dla danego źródła ciepła lub grupy źródeł cen i staw<br>z przejisami wydanym na podsta. zrt. 4 o ust. 5 i 6 ustawy - Prawo energetyy<br>stosowania stawki opłaty za ciepło ti stawki opłaty miesięcznej za zamówioną mo ci<br>c - Stawka opłaty za ciepło tila danego źródła ciepła lub grupy źródeł ciepła [zt/GJ]                                                                                                    | ee coo<br>py źródeł ciepła, o<br>tanego źródła ciepła<br>42,34 zi<br>z rekompensatą dła<br>biorczych oraz do<br>twie średniej ceny<br>79,39 zi<br>iepła w aktualnie<br>ek opłat zgodnie<br>zne w przypadku<br>ciepłną [zi/GJ]                                                                                                    |
| Šrednia cena wytwarzania ciepia z rekompensatą dla danego źródła ciepia lub gru<br>której mowa w art. 3 ust. 3 z uwzględnieniem art. 3 ust. 4 i 5 ustawy [zt/GJ]<br>CBR - Cena ciepia obliczona na podstawie średniej ceny wytwarzania ciepia z rekompensatą dla c<br>be grupy źródeł ciepia [zt/GJ]<br>CMR - Cena za zamówioną mae ciepiną obliczona na podstawie średniej ceny wytwarzania ciepia<br>anego źródła ciepia lub grupy źródeł ciepia [zt/KW]<br>NR - Cena neśnika ciepia - woda dostarczona do napełniania siecł ciepisowniczych i instalacji od<br>zupełnienia ubytków wody poza źródłem ciepia lub niczwróconych skropin obliczona na podsta<br>ytwarzania ciepia z rekompensatą dla danego źródła ciepia lub grupy źródeł ciepia [zt/m3] lub źr<br>Średnia cena wytwarzania ciepia dla danego źródła ciepia lub grupy źródeł ciepia [zt/m3] ub źr<br>średnia cena wytwarzania ciepia dla danego źródła ciepia lub grupy źródeł ciepia [zt/m3] ub źr<br>średsia ciepia taryfie lub wyznaczona ma podstawie kakulacji cen i stawa<br>z przepiami wydanymi na podst. art. 46 ust. 5 i 6 ustaw - Prawo e netregy<br>stosowania stawki opłaty za ciepio i stawki opłaty miesięcznej za zamówioną moc ci<br>ci c - Stawka opłaty za ciepio dla denego źródła ciepia lub grupy źródeł ciepia [zt/GJ]<br>M - Dwunastokrotność stawki opłaty miesięcznej za zamówioną moc ciepiną dla danego źródła ciepia [zt/KMM]                                                                                                    | 60 000<br>py źródeł ciepła, o<br>lanego źródła ciepła<br>42,34 zi<br>2 rokompensatą dla<br>66,81 zi<br>biorczych oraz do<br>kie średniej ceny<br>79,39 zi<br>iepła w aktualnie<br>zzne w aktualnie<br>zzne w aktualnie<br>zzne w aktualnie<br>zzne w zypadku<br>iepła (zł/GJ]<br>0 zi<br>ciepła lub grupy                                                                                                    |
| Šrednia cena wytwarzania ciepła z rekompensatą dla danego źródła ciepła lub gru<br>której mowa w art. 3 ust. 3 z uwzględnieniem art. 3 ust. 4 i 5 ustawy [zł/GJ]<br>CCR - Cena ciepła obliczona na podstawie średniej ceny wytwarzania ciepła z rekompensatą dła r<br>b grupy źródeł ciepła [zł/GJ]<br>CMR - Cena za zamówioną mac ciepła obliczona na podstawie średniej ceny wytwarzania ciepła<br>anego źródła ciepła lub grupy źródeł ciepła [zł/MV]<br>NR - Cena nośnika ciepła - woda dostarczona do napełniania sieci ciepłowniczych i instalacji od<br>zupełnienia ubytkow wody poza źródłem ciepła lub niczwróconych skropin obliczona na podsta<br>ytwarzania ciepła z rekompensatą dla danego źródła ciepła lub grupy źródeł ciepła [zł/MV]<br>Średnia cena wytwarzania ciepła dla danego źródła ciepła lub grupy źródeł ciepła [zł/MJ]<br>Średnia cena wytwarzania ciepła dla danego źródła ciepła lub grupy źródeł ciepła [zł/MJ]<br>Średnia cena wytwarzania ciepła dla danego źródła ciepła lub grupy źródeł ciepła [zł/MJ]<br>średnia cena wytwarzania ciepła dla danego źródła ciepła lub grupy źródeł ciepła [zł/MJ]<br>Średnia cena wytwarzania ciepła dla danego źródła ciepła lub grupy źródeł ciepła [zł/MJ]<br>średnia cena wytwarzania ciepła dla danego źródła ciepła lub grupy źródeł ciepła [zł/MJ]<br>średnia cena wytwarzania ciepła dla danego źródła ciepła lub grupy źródeł ciepła [zł/GJ]<br>K- Newnastokrotność stawki opłaty miesięcznej za zamówioną moc ciepłaą dla danego źródła<br>ciepła [zł/MV]                                                                                                    | ee coo<br>py źródeł ciepła, o<br>tanego źródła ciepła<br>42,34 zi<br>42,34 zi<br>cepła w aktualnie<br>czne w przypadku<br>siepła w aktualnie<br>ek opłat zgodnie<br>zne w przypadku<br>siepła lub grupy<br>0 zi                                                                                                    |
| Srednia cena wytwarzania ciepła z rekompensatą dla danego źródła ciepła lub gru<br>której mowa w art. 3 ust. 3 z uwzględnieniem art. 3 ust. 4 i 5 ustawy [zt/GJ]<br>CRP - Cena ciepła obliczona na podstawie średniej ceny wytwarzania ciepła z rekompensatą dla o<br>be grupy źródeł ciepła [zt/GJ]<br>IMR - Cena za zamówioną moe ciepłną obliczona na podstawie średniej ceny wytwarzania ciepła<br>anego źródła ciepła lub grupy źródeł ciepła [zt/MV]<br>IMR - Cena neśnika ciepła - woda dostarczona do napełniania siecł ciepłowniczych i instalacji od<br>zupełnienia ubrytków wody poza źródłem ciepła lub niczwroconych skropini obliczona na podsta<br>wytwarzania ciepła z rekompensatą dla danego źródła ciepła lub grupy źródeł ciepła [zt/MV]<br>Średnia cena wytwarzania ciepła dla danego źródła ciepła lub grupy źródeł ciepła [zt/MS]<br>cobowiązującej taryfie lub wyznaczona na podstawie kalkulacji cen i staw<br>z przejsami wydanym na podst. art. 46 ust. 5 i 6 ustawi - Prawo energetyz<br>stosowania stawki opłaty za ciepło i stawki opłaty miesięcznej za zamówioną moc<br>Cie - Stawka opłaty za ciepło dla danego źródła ciepła [zt/GJ]<br>M - Dwunastokrotność stawki opłaty miesięcznej za zamówioną moc ciepłną dla danego źródła ciepła lub grupy żródeł<br>ciepła [zt/MV]<br>Średnia cena wytwarzania ciepła z rekompensatą dla danego źródła ciepła gla danego źródła ciepła lub grupy źródeł<br>ciepła [zt/MV]<br>Średnia cena wytwarzania ciepła z rekompensatą dla danego źródła ciepła lub gru<br>której mowa w art. 3 ust. 3 z uwzglądnieniem art. 3 ust. 4 i 5 ustawy w przypazku<br>opłaty za ciepło i stawki opłaty miesięcznej za zamówioną moc ciepłną dla danego źródła ciepła lub gru<br>której nowa w art. 3 ust. 3 z uwzglądnieniem art. 3 ust. 4 i 5 ustawy w przypazku<br>opłaty za ciepło i stawki opłaty miesięcznej za zamówioną moc ciepłną lz/GJ]<br>CRP - Stawka opłaty za ciepło dla zmejerzymi zamówioną moc ciepła ja z rekomp<br>ródła ciepła lub grup źródeł ciepła [zt/GJ]                                                                                                    | eensatų dla danego                                                                                                    |
| Šrednia cena wytwarzania ciepła z rekompensatą dla danego źródła ciepła lub gru<br>której mowa w art. 3 ust. 3 z uwzględnieniem art. 3 ust. 4 i 5 ustawy [zt/GJ]<br>CBP - Cena ciepła obliczona na podstawie średniej ceny wytwarzania ciepła z rekompensatą dla o<br>bo grupy źródeł ciepła [zt/GJ]<br>CMP - Cena za zamówioną moc ciepłną obliczona na podstawie średniej ceny wytwarzania ciepła<br>anego źródła ciepła lub grupy źródeł ciepła [zt//KJ]<br>CMP - Cena neśnika ciepła - woda dostarczona do napełniania siecł ciepłowniczych i instalacji od<br>zupełnienia ubrytków wody poza źródłem ciepła lub niczwroconych skropin obliczona na podsta<br>wytwarzania ciepła z rekompensatą dla danego źródła ciepła lub grupy źródeł ciepła [zt//KJ]<br>Średnia cena wytwarzania ciepła dla danego źródła ciepła lub grupy źródeł ciepła [zt//KJ]<br>Średnia cena wytwarzania ciepła dla danego źródła ciepła lub grupy źródeł ciepła [zt//KJ]<br>Średnia stawki opłaty za ciepło i stawki opłaty miesięcznej za zamówioną moc ciepłną dla danego źródła ciepła [zt//KJ]<br>M4 - Dwunastokrotność stawki opłaty miesięcznej za zamówioną moc ciepłną dla danego źródła ciepła lub grupy źródła<br>ciepła i ciepła [zt//KJ]                                                                                                    | 60 000<br>py źródeł ciepła, o<br>lanego źródła ciepła<br>42,34 zi<br>z rekompensatą dla<br>66,81 zi<br>biorczych oraz do<br>kie średniej ceny<br>79,39 zi<br>iepła w aktualnie<br>iepła w aktualnie<br>ieżne w przypadku<br>ciepła [zł/GJ]<br>0 zi<br>py źródeł ciepła, o<br>stosowania stawki<br>emsatą dla danego<br>0 zi                                                                                                    |
| Srednia cena wytwarzania ciepła z rekompensatą dla danego źródła ciepła lub grup<br>której mowa w art. 3 ust. 3 z uwzględnieniem art. 3 ust. 4 i 5 ustawy [zł/GJ]<br>CCP - Cena ciepła obliczona na podstawie średniej ceny wytwarzania ciepła z rekompensatą dla r<br>la grupy źródeł ciepła [zł/GJ]<br>CMR - Cena za zamówioną moc ciepiną obliczona na podstawie średniej ceny wytwarzania ciepła<br>anego źródła ciepła lub grupy źródeł ciepła [zł/MW]<br>CMR - Cena nośnika ciepła - woda dostarczona do napołniania sieci ciepłowniczych i instalacji od<br>zupełnienia ubrytków wody poza źródłen ciepła lub niczwróconych skropin obliczona na podstawi<br>stroków wody poza źródła ciepła lub miczwróconych skropin obliczona na podstawi<br>stroków wody poza źródłen ciepła lub niczwróconych skropin obliczona na podstawi<br>stroków wody poza źródłen ciepła lub niczwróconych skropin obliczona na podstawi<br>stroków wody poza źródłen ciepła lub niczwróconych skropin obliczona na podstawi<br>strokow wody poza źródłen ciepła lub niczwróconych skropin obliczona na podstawi<br>strokowania stawki opłaty za ciepło i stawki opłaty miesięcznej za zamówioną moc ciepła [zł/MW]<br>Mr. Dwumastokrolność stawki opłaty miesięcznej za zamówioną moc ciepła [zł/GJ]<br>Srednia cena wytwarzania ciepła z rekompensatą dla danego źródła ciepła [zł/GJ]<br>Mr. Dwumastokrolność stawki opłaty miesięcznej za zamówioną moc ciepłną dla danego źródła<br>ciepła [zł/MW]<br>Srednia cena wytwarzania ciepła z rekompensatą dla danego źródła ciepła [zł/GJ]<br>CRP - Stawka opłaty za ciepło obliczona na podstawie średniej ceny wytwarzania ciepła z rekompensatą dla danego źródła ciepła [zł/GJ]<br>CRP - Stawka opłaty za ciepło obliczona na podstawie średniej ceny wytwarzania ciepła z rekompensatą dla danego źródła ciepła [zł/GJ]<br>CRP - Stawka opłaty za ciepło obliczona na podstawie średniej ceny wytwarzania ciepła z rekompensatą dla danego źródła ciepła [zł/GJ]<br>CRP - Stawka opłaty za ciepło obliczona na podstawie średniej ceny wytwarzania ciepła z rekompensatą<br>dła ciepła lub grupy źródeł ciepła [zł/GJ]<br>CRP - Stawk                      | 60 000<br>py žródel ciepła, o<br>kanego źródel ciepła<br>42,34 zi<br>z rokompensatą dla<br>66,81 zi<br>biorozych oraz do<br>włe średniej ceny<br>179,39 zł<br>iepła w aktualnie<br>ek opłat zgodnie<br>zne w przypadku<br>0 zł<br>ciepła lub grupy<br>0 zł<br>py źródeł ciepła, o<br>stosowania stawki<br>eensatą dla danego<br>0 zł<br>stawie średniej ceny                                                                                                    |
| Šrednia cena wytwarzania ciepła z rekompensatą dla danego źródła ciepła lub gru<br>której mowa w art. 3 ust. 3 z uwzględnieniem art. 3 ust. 4 i 5 ustawy [zł/GJ]<br>CBP - Cena ciepła obliczona na podstawie średniej ceny wytwarzania ciepła z rekompensatą dla c<br>ub grupy źródeł ciepła [zł/GJ]<br>CMR - Cena za zamówioną moc ciepliną obliczona na podstawie średniej ceny wytwarzania ciepła<br>anego źródła ciepła lub grupy źródeł ciepła [zł/GJ]<br>CMR - Cena nośnika ciepła - woda dostarczona do napełniania siecł ciepławniczych i instalacji od<br>zupełnienia ubytków wody poza źródłem ciepła lub niczwróconych skropih obliczona na podsta<br>yrtwarzania ciepła z rekompensatą dla danego źródła ciepła lub grupy źródeł ciepła [zł/MV]<br>Srednia cena wytwarzania ciepła dla danego źródła ciepła lub grupy źródeł ciepła [zł/MV]<br>Średnia cena wytwarzania ciepła dla danego źródła ciepła lub grupy źródeł ciepła [zł/MJ]<br>Średnia cena wytwarzania ciepła tar. 46 ust. 5 i 6 ustawy - Prawo energety<br>stosowania stawki opłaty za ciepło i stawki opłaty miesięcznej za zamówioną moc ciepłną dla danego źródła ciepła [zł/GJ]<br>M - Dwunastokotność stawki opłaty miesięcznej za zamówioną moc ciepłną dla danego źródła ciepła [zł/GJ]<br>CR - Stawka opłaty za ciepło obliczona na podstawie średniej ceny wytwarzania ciepła z rekompensatą dla danego źródła ciepła [zł/GJ]<br>CR - Stawka opłaty za ciepło obliczona na podstawie średniej ceny wytwarzania ciepła z rekompensatą dla danego źródła ciepła [zł/GJ]<br>CR - Stawka opłaty za ciepło obliczona na podstawie średniej ceny wytwarzania ciepła z rekomp<br>ródła ciepła i stawki opłaty miesięcznej za zamówioną moc ciepłną zł/GJ]<br>CR - Stawka opłaty za ciepło obliczona na podstawie średniej ceny wytwarzania ciepła z rekomp<br>ródła ciepła i kawki opłaty miesięcznej za zamówioną moc ciepłną zł/GJ]<br>CR - Stawka opłaty za ciepło obliczona na podstawie średniej ceny wytwarzania ciepła z rekomp<br>ródła ciepła lub grup źródeł ciepła [zł/GJ]<br>CR - Stawka opłaty za ciepło obliczona na podstawie średniej ceny wytwarzania ciepła z rekomp<br>ródła ciepła lub grup źródeł | 60 000<br>py žródel ciepla, o<br>lanego Jródia ciepla<br>42,34 zi<br>2 rokompensatą dla<br>66,81 zi<br>biorczych oraz do<br>66,81 zi<br>66,91 zi<br>biorczych oraz do<br>66,91 zi<br>66,91 zi<br>66,91 zi<br>66,91 zi<br>179,39 zi<br>iepla w aktualnie<br>ek oplat zgodnie<br>czne w przypadku<br>ciepla lub grupy<br>0 zi<br>py źródeł ciepła, o<br>0 zi<br>stosowania stawki<br>ensatą dla danego<br>0 zi<br>stawie średniej ceny<br>0 zi                                                                                                    |
| Srednia cena wytwarzania ciepia z rekompensatą dla danego źródła ciepia lub gru<br>której mowa w art. 3 ust. 3 z uwzględnieniem art. 3 ust. 4 i 5 ustawy [zł/GJ]<br>CGP - Cena ciepia obliczona na podstawie średniej ceny wytwarzania ciepia z rekompensatą dla r<br>la grupy źródel ciepia [zł/GJ]<br>CMR - Cena za zamówioną moc ciepiną obliczona na podstawie średniej ceny wytwarzania ciepia<br>anego źródła ciepia lub grupy źródel ciepia [zł/GJ]<br>CMR - Cena nośnika ciepia - woda dostarczona do napełniania sieci ciepiowniczych i instalacji od<br>zupełnienia ubytkow wody poza źródłem ciepia lub niczwróconych skropin obliczona na podstawie<br>Średnia cena wytwarzania ciepia dla danego źródła ciepia lub grupy źródel ciepia [zł/MW]<br>Średnia cena wytwarzania ciepia dla danego źródła ciepia lub grupy źródel ciepia [zł/MJ]<br>Średnia cena wytwarzania ciepia dla danego źródła ciepia lub grupy źródel ciepia [zł/MJ]<br>Średnia cena wytwarzania ciepia ta dla danego źródła ciepia lub grupy źródel ciepia [zł/MJ]<br>Średnia cena wytwarzania ciepia lub niczwróconych skropin obliczona na podstawi<br>z przepisami wydanymi na podst. art. 46 ust. 5 i 6 ustawy - Prawo energetyc<br>stosowana stawki opłały za ciepio i stawki opłały miesięcznej za zamówioną moc ciepiną dla danego źródła<br>ciepia [zł/MW]<br>Srednia cena wytwarzania ciepia z rekompensatą dla danego źródła ciepia lub grupy źródeł ciepia [zł/GJ]<br>CM - Stawka opłały za ciepio dla danego źródła ciepia lub grupy źródeł ciepia [zł/GJ]<br>CM - Stawka opłały za ciepio dla danego źródła ciepia lub grupy źródeł ciepia [zł/GJ]<br>CM - Stawka opłały za ciepio dla danego źródła ciepia lub grupy źródeł ciepia [zł/GJ]<br>CM - Stawka opłały za ciepio dla danego źródła ciepia lub grupy źródeł ciepia [zł/GJ]<br>CM - Stawka opłały za ciepio dla danego źródła ciepia lub grup źródeł ciepia [zł/GJ]<br>CM - Stawka opłały za ciepio dla danego źródła ciepia lub grup źródeł ciepia [zł/GJ]<br>CM - Stawka opłały za ciepio dla danego źródła ciepia lub grup źródeł ciepia [zł/GJ]<br>CM - Stawka opłały za ciepio dla danego źródła ciepia lub grupy                       | 60 000<br>py žródel ciepla, o<br>lanego žródel ciepla, o<br>42,34 zi<br>2 zrokompensatą dla<br>64,81 zi<br>biorozych oraz do<br>64,81 zi<br>64,81 zi<br>64 |
| <ul> <li>Średnia cena wytwarzania ciepła z rekompensatą dla danego źródła ciepła lub grup<br/>której mowa w art. 3 ust. 3 z uwzględnieniem art. 3 ust. 4 i 5 ustawy [zł/GJ]</li> <li>CCB - Cena ciepła obliczona na podstawie średniej ceny wytwarzania ciepła z rekompensatą dla r<br/>ub grupy źródeł ciepła [zł/GJ]</li> <li>CMR - Cena za zamówioną moc ciepliną obliczona na podstawie średniej ceny wytwarzania ciepła<br/>anego źródła ciepła lub grupy źródeł ciepła [zł/MV]</li> <li>NR - Cena nodnika ciepła - woda dostarczona do napełniania sieci ciepłaowniczych i instalacji od<br/>zupełnienia ubytkow wody poza źródłem ciepła lub niczwróconych skropin obliczona na podsta<br/>wierzymarzania ciepła z rekompensatą dla danego źródła ciepła lub grupy źródeł ciepła [zł/M3] lub zi<br/>Średnia cena wytwarzania ciepła dla danego źródła ciepła lub grupy źródeł ciepła [zł/M3]</li> <li>Średnia cena wytwarzania ciepła dla danego źródła ciepła lub grupy źródeł ciepła [zł/M3]</li> <li>Średnia cena wytwarzania ciepła i stawki opłaty miesięcznej za zamówioną moc ciepła [zł/M3]</li> <li>Mr - Dwunastokrotność stawki opłaty miesięcznej za zamówioną moc ciepła [zł/M3]</li> <li>Średnia cena wytwarzania ciepła z rekompensatą dla danego źródła ciepła lub grupy źródeł ciepła [zł/M4]</li> <li>Mr - Dwunastokrotność stawki opłaty miesięcznej za zamówioną moc ciepłną dla danego źródła<br/>ciepła [zł/M4]</li> <li>Średnia cena wytwarzania ciepła z rekompensatą dla danego źródła ciepła lub grup<br/>której mowa w art. 3 ust. 3 z uwzględnieniem art. 3 ust. 4 i 5 ustawy w przypadku<br/>opłaty za ciepło i stawki opłaty miesięcznej za zamówioną moc ciepłną cłał da nego źródła<br/>ciepła lub grup źródeł ciepła [zł/GJ]</li> <li>CR - Stawka opłaty za ciepło b obliczona na podstawie średniej ceny wytwarzania ciepła z rekompensatą dla danego źródła ciepła lub grup źródeł ciepła [zł/GJ]</li> <li>CR - Stawka opłaty za ciepło b obliczona na podstawie średniej ceny wytwarzania ciepła z rekompensatą dla danego źródła ciepła lub grup źródeł ciepła [zł/GJ]</li> <li>CR - Stawka opłaty za ciepło b obliczona na</li></ul>                   | 60 000 py Zródel ciepla, o lanego Jródia ciepla 42,34 zi 2 rokompensatą dla 64,81 zi biorczych oraz do 64,81 zi biorczych oraz do 79,39 zi iepla w aktualnie ek oplat zgodnie czne w przypadku ciepla lub grupy 0 zi 0 zi py Źródeł ciepla, o stosowania stawki eensatą dla danego 0 zi stawie średniej ceny 0 zi stawie średniej ceny 0 zi                                                                                                    |
| Srednia cena wytwarzania ciepła z rekompensatą dla danego źródła ciepła lub grup<br>której mowa w art. 3 ust. 3 z uwzględnieniem art. 3 ust. 4 i 5 ustawy [zł/GJ]<br>CCP - Cena ciepła obliczona na podstawie średniej ceny wytwarzania ciepła z rekompensatą dla r<br>la grupy źródeł ciepła [zł/GJ]<br>TMR - Cena nośnika ciepła - woda dostarczona do napośniania sieci ciepłowniczych i instalacji od<br>zupeślienia ubrykow wody poza źródeł ciepła [zł/MW]<br>HNR - Cena nośnika ciepła - woda dostarczona do napośniania sieci ciepłowniczych i instalacji od<br>zupeślienia ubrykow wody poza źródeł ciepła jub niczwróconych skropin obliczona na podsta<br>strokow wody poza źródeł ciepła jub niczwróconych skropin obliczona na podsta<br>strokow wody poza źródeł ciepła jub niczwróconych skropin obliczona na podsta<br>ytwarzania ciepła z rekompensatą dla danego źródła ciepła lub grupy źródeł ciepła [zł/MW]<br>Śródnia cena wytwarzania ciepła dla danego źródła ciepła lub grupy źródeł cie<br>obowiązującej taryfie lub wyznaczona na podstawie kalkulacji cen i staw<br>z przeplasmi wydanymi na podst. art. 46 ust. 5 i 6 ustawy - Prawo energety<br>stosowania stawki opłaty za ciepło i stawki opłaty miesięcznej za zamówioną moc ciepłną [zł/GJ]<br>M - Dwunastokrolność stawki opłaty miesięcznej za zamówioną moc ciepłną [zł/GJ]<br>CR - Stawka opłaty za ciepło obliczona na podstawie średniej ceny wytwarzania ciepła z rekompensatą dla danego źródła ciepła lub grupy źródeł ciepła [zł/GJ]<br>CR - Stawka opłaty za ciepło obliczona na podstawie średniej ceny wytwarzania ciepła z rekompensatą dla danego źródła ciepła lub grupy źródeł ciepła [zł/GJ]<br>CR - Stawka opłaty za ciepło obliczona na podstawie średniej ceny wytwarzania ciepła z rekompensatą dla danego źródła ciepła lub grupy źródeł ciepła [zł/GJ]<br>CR - Stawka opłaty za ciepło obliczona na podstawie średniej ceny wytwarzania ciepła z rekompensatą dla danego źródła ciepła lub grupy źródeł ciepła z rekompensatą dla danego źródła ciepła lub grupy źródeł ciepła z rekompensatą dla danego źródła ciepła lub grupy źródeł ciepła z rekompen                                | 60 000<br>py žródel ciepła, o<br>kanego źródel ciepła<br>42,34 zi<br>z rokompensatą dla<br>66,81 zi<br>biorozych oraz do<br>66,81 zi<br>1000 729 zi<br>iepła w aktualnie<br>ek opłat zgodnie<br>zne w przypadku<br>0 zi<br>0 zi<br>0 zi<br>py źródel ciepła, o<br>stosowania stawki<br>eensatą dla danego<br>0 zi<br>stawie średniej ceny<br>0 zi<br>1000 0 zi<br>1000 0 zi                                           |
| Srednia cena wytwarzania ciepła z rekompensatą dla danego źródła ciepła lub grup<br>której mowa w art. 3 ust. 3 z uwzględnieniem art. 3 ust. 4 i 5 ustawy [zl/GJ]<br>CCR - Cena ciepła obliczona na podstawie średniej ceny wytwarzania ciepła z rekompensatą dla r<br>la grupy źródeł ciepła [zl/GJ]<br>TMR - Cena nośnika ciepła - woda dostarczona do napośniania sieci ciepłowniczych i instalacji od<br>zupeślienia ubryków wody posz źródeł ciepła [zl/MW]<br>HNR - Cena nośnika ciepła - woda dostarczona do napośniania sieci ciepłowniczych i instalacji od<br>zupeślienia ubryków wody posz źródeł ciepła jub niczwróconych skropin obliczona na podsta<br>stroków wody posza źróden ciepła lub niczwróconych skropin obliczona na podsta<br>stroków wody posza źródeł ciepła jub niczwróconych skropin obliczona na podsta<br>ytwarzania ciepła z rekompensatą dla danego źródła ciepła lub grupy źródeł ciepła [zl/MN lub z]<br>Średnia cena wytwarzania ciepła dla danego źródła ciepła lub grupy źródeł cie<br>obowiązującej taryfie lub wyznaczona na podstawie kalkulacji cen i staw<br>z przeplasmi wydanymi na podst. art. 46 ust. 5 i 6 ustawy - Prawo energety<br>stosowania stawki opłaty za ciepło i stawki opłaty miesięcznej za zamówioną moc ciepła [zl/MN]<br>M - Dwunastokrotność stawki opłaty miesięcznej za zamówioną moc ciepła [zl/MN]<br>Srednia cena wytwarzania ciepła z rekompensatą dla danego źródła ciepła lub grupy źródeł ciepła [zl/MN]<br>Srednia cena wytwarzania ciepła z rekompensatą dla danego źródła ciepła [zl/MN]<br>M - Dwunastokrotność stawki opłaty miesięcznej za zamówioną moc ciepłną [zl/MN]<br>Srednia cena wytwarzania ciepła z rekompensatą dla danego źródła ciepła lub grupy źródeł ciepła [zl/MN]<br>M - Dwunastokrotność stawki opłaty miesięcznej za zamówioną moc ciepłną glał danego źródła<br>ciepła lub grupy źródeł ciepła [zl/GJ]<br>M - Dwunastokrotność stawki opłaty miesięcznej za zamówioną moc ciepłną glał danego źródła ciepła lub grupy źródeł ciepła [zl/MJ]<br>M - Dwunastokrotność stawki opłaty miesięcznej za zamówioną moc ciepłną bałliczoną na pod<br>sławka opłaty za ciepło oblic                      | 60 000<br>py žródel ciepła, o<br>kanego źródel ciepła<br>42,34 zi<br>z rokompensatą dla<br>cégal zi<br>korczych oraz do<br>cégal zi<br>kopłat zgodnie<br>zne w przypadku<br>ciepła w aktualnie<br>ek opłat zgodnie<br>zne w przypadku<br>0 zi<br>0 zi<br>0 zi<br>0 zi<br>0 zi<br>10 dla danego<br>0 zi<br>stawie średniej ceny<br>0 zi<br>stawie średniej ceny<br>0 zi<br>stawie średniej ceny<br>0 zi<br>10 dla danego<br>0 zi<br>10 dla danego<br>0 zi<br>10 dla danego<br>0 zi<br>10 dla danego<br>0 zi<br>10 dla danego<br>0 zi<br>10 dla danego<br>0 zi<br>10 dla danego<br>0 zi<br>10 dla danego<br>0 zi<br>10 dla danego<br>0 zi<br>10 dla danego<br>0 zi<br>11 dla dla dla dla dla dla dla dla dla dla                                                                                                    |

Rysunek: Przykładowo uzupełniony formularz dodawania informacji o taryfie i adresie źródła ciepła

Po uzupełnieniu formularza klikamy przycisk Zapisz . Wprowadzone dane widoczne będą na liście w zakładce **Taryfy**.

W celu dodania nowej pozycji klikamy przycisk widoczny po prawej stronie zakładki.

W celu usunięcia dodanych informacji zaznaczamy pozycję na liście w pierwszej kolumnie, za pomocą pola wyboru . Przy zaznaczonej pozycji widoczna będzie ikona . Następnie klikamy przycisk i potwierdzamy czynność, klikając w wyświetlonym oknie potwierdzenia.

# Dodanie pełnomocników Wytwórcy ciepła

W zakładce **Pełnomocnicy** możemy opcjonalnie wprowadzić informacje o pełnomocnikach Wytwórcy ciepła.

# Uwaga

Informacje o pełnomocniku należy obowiązkowo uzupełnić w przypadku, kiedy karta KIRSw, wygenerowana na dalszym etapie procesu składania Wniosku o rejestrację, zostanie podpisana przez osobę uprawnioną do reprezentacji Wytwórcy ciepła ujawnioną w KRS lub innym równoważnym rejestrze, np. CEiDG.

W celu dodania informacji o pełnomocniku klikamy przycisk widoczny po prawej stronie zakładki. Po kliknięciu przycisku wyświetlone zostanie okno dodawania pełnomocnika, w którym uzupełniamy następujące pola:

- Imię,
- Nazwisko,
- Numer PESEL,
- Adres e-mail,
- Numer telefonu.

| Pełnomocnik      | ×      |
|------------------|--------|
| Imię             |        |
| Piotr            |        |
| Nazwisko         |        |
| Nowak            |        |
| Numer PESEL      |        |
| 64071659134      |        |
| Adres e-mail     |        |
| pnowak@poczta.pl |        |
| Numer telefonu   |        |
| +48 531828334    |        |
|                  | Zapisz |

Rysunek: Przykładowo uzupełnione okno dodawania pełnomocnika

Po uzupełnieniu formularza klikamy przycisk Zapisz . Dodany pełnomocnik widoczny będzie na liście w zakładce **Pełnomocnicy**.

 Image: Second Colspan="5" Second Colspan="5" S

Rysunek: Zakładka Pełnomocnicy - dodany pełnomocnik

Powyższe czynności powtarzamy w celu dodania kolejnych pełnomocników.

| Dodane informacje o pełnomocnikach możemy edytować. W tym celu w pierwszej kolejności     |
|-------------------------------------------------------------------------------------------|
| zaznaczamy pozycję na liście w pierwszej kolumnie, za pomocą pola wyboru $\square$ . Przy |
| zaznaczonej pozycji widoczna będzie ikona 🗹. Następnie klikamy przycisk 🔤 Edytuj 📃.       |
| Analogicznie postępujemy w celu usunięcia pełnomocnika z zakładki Pełnomocnicy z tą       |
| różnicą, że po zaznaczeniu pozycji na liście klikamy przycisk usuń i potwierdzamy         |
| czynność, klikając <b>tak</b> w wyświetlonym oknie potwierdzenia.                         |

# Dodanie dodatkowych dokumentów

W kolejnym kroku przechodzimy do zakładki **Załączniki** i dodajemy dokumenty niezbędne do wypłacenia rekompensaty, w tym m.in. *Wniosek taryfowy o zatwierdzenie aktualnie obowiązującej taryfy ciepła wraz z potwierdzeniem jego złożenia do URE*.

Istnieje możliwość dodania następujących dokumentów:

- Wniosek taryfowy wniosek taryfowy o zatwierdzenie aktualnie obowiązującej taryfy ciepła wraz z potwierdzeniem jego złożenia do URE,
- Obowiązująca taryfa dla ciepła,
- Pełnomocnictwo należy dodać w przypadku, kiedy karta KIRSw, wygenerowana na dalszym etapie procesu składania Wniosku o rejestrację, zostanie podpisana przez osobę uprawnioną do reprezentacji Wytwórcy ciepła ujawnioną w KRS lub innym równoważnym rejestrze, np. CEiDG,
- Inny pozostałe dokumenty, które Wytwórca ciepła uważa za zasadne.

W celu dodania dokumentu klikamy przycisk widoczny po prawej stronie zakładki. Po kliknięciu przycisku wyświetlone zostanie okno dodawania dokumentu, w którym uzupełniamy następujące pola:

- **Typ pliku** z listy rozwijanej po kliknięciu w pole wybieramy rodzaj dołączanego dokumentu (pliku), np. *Pełnomocnictwo*,
- Plik w polu dołączamy plik/skan dokumentu. W tym celu klikamy przycisk (lub klikamy w obszar pola), po czym wybieramy plik z dysku lokalizacji, w której plik został zapisany.

Istnieje możliwość dołączania plików jedynie w formacie .pdf, zdjęcia (.jpg, .png) lub excel (.xls / .xlsx).

• **Podpis** - w przypadku podpisania dokumentu podpisem zewnętrznym, w polu dołączamy plik .**xades**. W przypadku podpisu wewnętrznego pole pozostawiamy puste.

| lyp pliku    |                    |   |
|--------------|--------------------|---|
| Pełnomocni   | ctwo               | ~ |
| Plik         |                    |   |
| Wybierz plik | Pełnomocnictwo.pdf | × |
| Podpis       |                    |   |
| Wybierz plik | Nie wybrano pliku  | × |

Rysunek: Okno dodawania dokumentu

Po określeniu typu i dodaniu pliku w wyświetlonym oknie klikamy przycisk Zapisz . Dołączony plik widoczny będzie na liście w zakładce **Załączniki**.

| Whiosek: Cl | LUSTER SP. Z 0.0 | ı.           |            |                    |          |                  |              |                       | ? ×   |
|-------------|------------------|--------------|------------|--------------------|----------|------------------|--------------|-----------------------|-------|
| Szcze       | góły Taryfy      | Pełnomocnicy | Załączniki |                    |          |                  |              |                       |       |
|             |                  |              |            |                    |          |                  |              | G                     | Dodaj |
|             |                  | Typ pliku    |            | Nazwa              | Rozmiar  | Data dodania     | Plik podpisu | Status podpisu        | Usuń  |
|             | Pełnomocnicty    | 10           |            | Pełnomocnictwo.pdf | 33.49 kB | 2022-10-10 09:23 | TAK          | W trakcie weryfikacji |       |

Rysunek: Zakładka Załączniki - dodany plik o nazwie Pełnomocnictwo

## Uwaga

Po dodaniu dokumentów system automatycznie weryfikuje, czy dodany dokument został prawidłowo podpisany. Informacja o stanie weryfikacji podpisu widoczna jest w kolumnie **Status podpisu**. Wyróżniamy następujące stany:

- W trakcie weryfikacji trwa weryfikacja podpisu dokumentu,
- Podpis prawidłowy dokument został prawidłowo podpisany (podpis wewnątrz dokumentu lub został dołączony prawidłowy plik z podpisem w formacie .xades),
- Błąd podpisu dokument został błędnie podpisany,
- Niepodpisany dokument nie zawiera podpisu i nie został dołączony plik z podpisem w formacie .xades.

W celu weryfikacji, czy dokument został sprawdzony pod kątem prawidłowości podpisu, należy kliknąć przycisk widoczny obok przycisku .

Po dodaniu dokumentu zablokowana zostaje możliwość wprowadzenia zmian w szczegółach dokumentu. W przypadku chęci wprowadzenia zmian w pierwszej kolejności usuwamy dokument z listy, a następnie dodajemy zmieniony plik, korzystając z przycisku

W celu usunięcia dodanego dokumentu zaznaczamy go na liście w pierwszej kolumnie, za pomocą pola wyboru . Przy zaznaczonej pozycji widoczna będzie ikona . Następnie klikamy przycisk i potwierdzamy czynność, klikając w wyświetlonym oknie potwierdzenia.

# Uwaga

Uzupełnienie formularza nie powoduje automatycznego wysłania dokumentu do ZRSA.

# Wygenerowanie Karty Informacyjnej i Rejestracyjnej Wytwórcy Ciepła

Po uzupełnieniu formularza generujemy Kartę Informacyjną i Rejestracyjną Wytwórcy Ciepła (KIRWC). W tym celu klikamy przycisk <sup>Generuj KIRWC</sup> widoczny w zakładce **Szczegóły**, obok przycisku <sup>Zapisz</sup>.

# Uwaga

W przypadku modyfikacji danych w zakładkach formularza należy pamiętać o zapisaniu wprowadzonych zmian za pomocą przycisku <sup>Zapisz</sup>. W przeciwnym razie możliwość wygenerowania karty KIRWC za pomocą przycisku <sup>Generuj KIRWC</sup> będzie zablokowana.

Po kliknięciu przycisku wygenerowana i pobrana zostanie KARTA INFORMACYJNA I REJESTRACYJNA WYTWÓRCY CIEPŁA w formacie .pdf z danymi Wytwórcy ciepła uzupełnionymi na podstawie informacji w zakładkach Szczegóły, Taryfy, Pełnomocnicy oraz Załączniki.

#### KARTA INFORMACYJNA I REJESTRACYJNA WYTWÓRCY CIEPŁA

Ustawa z dnia 15 września 2022 r. o szczególnych rozwiązaniach w zakresie niektórych źródeł ciepła w związku z sytuacją na rynku paliw (Dz.U. z 2022 r., poz. 1967), dalej "ustawa".

| Dane podstawowe                                                                                                    |                               |
|----------------------------------------------------------------------------------------------------|-------------------------------|
| NIP przedsiębiorstwa energetycznego, o<br>którym mowa w art. 3 ust. 1 i 2 ustawy,<br>stosującego średnią cenę wytwarzania<br>ciepła z rekompensatą wobec odbiorców,<br>o których mowa w art. 4 ust. 1 ustawy,<br>zwanego dalej "podmiotem uprawnionym" | 8151239461                    |
| Numer KRS                                                                                                    |                               |
| Oznaczenie podmiotu uprawnionego<br>(nazwa firmy, pod którą podmiot<br>uprawniony działa)                                                                                                    | CLUSTER SP. Z O.O.            |
| Rodzaj podmiotu                                                                                                    | Przedsiębiorstwo niefinansowe |
| Adres poczty elektronicznej podmiotu uprawnionego do korespondencji                                                                                                    | jkowalski@poczta.pl           |
| Numer telefonu podmiotu uprawnionego<br>do kontaktu                                                                                                    | +48 538029218                 |
| Nr decyzji Prezesa URE zatwierdzającej aktualnie obowiązującą taryfę dla ciepła                                                                                                    | DRE.WPR.2153.112.10.2022      |
| Średnia cena wytwarzania ciepła z<br>rekompensatą, dla ciepła wytwarzanego w<br>źródłach ciepła opalanych gazem<br>ziemnym lub olejem opałowym, zgodnie z<br>art. 3 ust. 3 pkt 1 ustawy [zł/Gj]                                                        | 150,95                        |

Rysunek: Wygenerowana Karta Informacyjna i Rejestracyjna Wytwórcy Ciepła

W kolejnym kroku wygenerowaną kartę podpisujemy kwalifikowanym podpisem elektronicznym lub podpisem zaufanym zgodnie z zasadami reprezentacji Wytwórcy ciepła.

#### Uwaga

. .

Pobrana karta KIRWC powinna zostać podpisana przez osobę uprawnioną do reprezentacji Wytwórcy ciepła, ujawnioną w KRS lub innym równoważnym rejestrze, np. CEiDG.

Podpisaną kartę KIRWC dołączamy do listy w zakładce **Załączniki**, analogicznie jak pozostałe dokumenty z tą różnicą, że w oknie dodawania dokumentu w polu **Typ pliku** wybieramy *Kartę Informacyjną i Rejestracyjną Wytwórcy ciepła*.

| Załącznik        |                                                                  |        |
|------------------|------------------------------------------------------------------|--------|
| Typ pliku        |                                                                  |        |
| Karta Inform     | acyjna i Rejestracyjna Wytwórcy ciepła                           | ~      |
| Plik             |                                                                  |        |
| Wybierz plik     | KARTA INFORMACYJNA I REJESTRACYJNA WYTWÓRCY CIEPŁA.pdf           | ×      |
| Podpis           |                                                                  |        |
| Wybierz plik     | Nie wybrano pliku                                                | ×      |
| Plik .xades nale | ży dodać tylko w przypadku podpisu kwalifikowanego zewnętrznego. |        |
|                  |                                                                  | Zapisz |

Rysunek: Okno dodawania dokumentu - wybrany plik KARTA INFORMACYJNA I REJESTRACYJNA WYTWÓRCY CIEPŁA

Po dodaniu karty KIRWC zapisujemy formularz, klikając przycisk

# Przesłanie Wniosku o rejestrację do weryfikacji ZRSA

Po dodaniu wygenerowanej i podpisanej karty KIRWC przesyłamy Wniosek o rejestrację do ZRSA. W tym celu klikamy przycisk wyślij widoczny w zakładce **Szczegóły**. Wówczas zablokowana zostanie możliwość dodawania kolejnych dokumentów i wprowadzania zmian w wysłanym Wniosku o rejestrację. Jednocześnie status Wniosku o rejestrację zostanie zmieniony z **Roboczy** na **Wysłany**.

## Uwaga

Przesłanie Wniosku o rejestrację jest równoznaczne ze zgłoszeniem zamiaru skorzystania z rekompensaty i rejestracji.

## Uwaga

W przypadku, kiedy podpis dokumentu jest nieprawidłowy lub załączony dokument nie jest

opatrzony odpowiednim podpisem, po kliknięciu przycisku wyślij w prawym górnym rogu Portalu wyświetlony zostanie poniższy komunikat.

🛕 Niektóre załączniki nie są podpisane lub podpis jest nieprawidłowy.

Rysunek: Komunikat informujący o braku możliwości wysłania dokumentu podpisanego nieprawidłowo

## Uwaga

W przypadku, kiedy w zakładce **Załączniki** dodamy kartę KIRWC, która nie została wygenerowana z poziomu Portalu za pomocą przycisku <sup>Generuj KIRWC</sup>, po kliknięciu przycisku wyślij w prawym górnym rogu Portalu wyświetlony zostanie poniższy komunikat.

Karta Informacyjna i Rejestracyjna Wytwórcy Ciepła nie została

wygenerowana z poziomu Portalu.

Rysunek: Komunikat informujący o braku możliwości wysłania karty KIRWC niewygenerowanej w Portalu

## Uwaga

W przypadku, kiedy w zakładce Załączniki nie zostanie dodana wygenerowana karta KIRWC lub

karta KIRWC zostanie dodana więcej niż jeden raz, po kliknięciu przycisku wyślij w prawym górnym rogu Portalu wyświetlony zostanie poniższy komunikat.

• Nie załączono lub załączono więcej niż jeden plik z wnioskiem rejestracyjnym KIRWC.

Rysunek: Komunikat informujący o braku załączonej karty KIRWC lub załączeniu kilku kart KIRWC

Po zamknięciu formularza za pomocą ikony 🗵, na liście w zakładce **Dokumenty** widoczny będzie wpis dotyczący wypełnionego Wniosku o rejestrację.

| Zarządoa<br>Rozliczeń | Nowy dokument Usuń doku<br>Liczba wierszy 1   Zlicz wszystkie w | ment<br>Vietsze          |                  | C Q Wys       | zukaj   |
|-----------------------|-----------------------------------------------------------------|--------------------------|------------------|---------------|---------|
| Dokumenty             |                                                                 | Typ dokumentu            | Data utworzenia  | Data wysłania | Status  |
|                       | Karta Informacyjna i Rejest                                     | tracyjna Wytwórcy ciepła | 2022-10-10 15:00 |               | Roboczy |

Rysunek: Zakładka Dokumenty - dodany Wniosek o rejestrację

Lista zakładki **Dokumenty** składa się z następujących kolumn:

- Typ dokumentu informacja o typie składanego dokumentu,
- Data utworzenia data dodania dokumentu,
- Data wysłania data wysłania dokumentu do ZRSA,
- Status informacja o statusie rejestracji dokumentu.

Na kolejnych etapach procesu rejestracji i weryfikacji Wniosku o rejestrację statusy rejestrowanego Wniosku są automatycznie aktualizowane. Informację o aktualnym statusie odczytamy po odświeżeniu danych za pomocą przycisku o widocznego po prawej stronie zakładki **Dokumenty**. Wyróżniamy następujące statusy:

- Roboczy Wniosek o rejestrację dodany w zakładce Dokumenty, oczekujący na przesłanie do ZRSA,
- Wysłany Wniosek o rejestrację przesłany do ZRSA poprzez kliknięcie przycisku
   wyślij i oczekujący na weryfikację,
- W trakcie wyjaśnień ZRSA przesłał wezwanie do uzupełnienia braków we Wniosku o rejestrację,
- Nieaktualny archiwalny Wniosek o rejestrację, który był odrzucony przez ZRSA lub którego nową wersję przesłał Wytwórca ciepła,
- Zatwierdzony Wniosek o rejestrację pozytywnie zweryfikowany i zatwierdzony przez ZRSA,
- Odrzucony Wniosek o rejestrację odrzucony przez ZRSA, w którym podczas weryfikacji stwierdzono nieprawidłowości lub braki.

Po przesłaniu Wniosku o rejestrację, na adres e-mail, podany w zakładce **Szczegóły** w sekcji **Dane podstawowe** w polu **Adres poczty elektronicznej podmiotu uprawnionego do korespondencji**, wysłana zostanie wiadomość z potwierdzeniem otrzymania Wniosku o rejestrację.

# Potwierdzenie otrzymania Wniosku o rejestrację

#### Szanowni Państwo,

Uprzejmie informujemy, że w dniu 2022-10-10 do Zarządcy Rozliczeń S.A. wpłynął Wniosek o rejestrację. Zgłoszenie zostało zarejestrowane i przekazane do weryfikacji. O zmianie statusu Zgłoszenia zostaną Państwo poinformowani odrębną wiadomością.

Z poważaniem, Zarządca Rozliczeń S.A.

Informujemy, że Regulamin korzystania z Portalu, Instrukcja składania wniosku o wypłatę rekompensaty oraz Instrukcja obsługi Portalu są dostępne pod adresem: <u>www.zrsa.pl</u>

Wiadomość została wygenerowana automatycznie, prosimy na nią nie odpowiadać. W przypadku pytań lub wątpliwości, prosimy o kontakt poprzez adres e-mail: cieplo@zrsa.pl

Rysunek: Przykładowa wiadomość e-mail z potwierdzeniem otrzymania Wniosku o rejestrację

#### Uwaga

W przypadku, kiedy w ciągu 24 godzin od daty przesłania dokumentów nie otrzymamy wiadomości e-mail, należy skontaktować się z ZRSA poprzez formularz kontaktowy dostępny pod adresem <u>https://zrsa.pl/kontakt/</u>, podając informację **"brak potwierdzenia otrzymania** Wniosku o rejestrację" oraz numer telefonu do kontaktu.

#### Uwaga

W przypadku, kiedy po przesłaniu dokumentów do ZRSA nastąpi zmiana w danych Wytwórcy ciepła, tworzymy nowy Wniosek o rejestrację, w którym wprowadzamy zmienione dane, następnie przesyłamy Wniosek do ZRSA.

# Wezwanie do usunięcia braków formalnych we Wniosku o rejestrację

W przypadku wystąpienia braków formalnych we Wniosku o rejestrację przesłanym do ZRSA na adres e-mail, podany w zakładce Szczegóły w sekcji Dane podstawowe w polu Adres poczty elektronicznej podmiotu uprawnionego do korespondencji, wysłana zostanie wiadomość z wezwaniem do usunięcia braków formalnych we Wniosku w terminie 7 dni od dnia otrzymania wezwania.

Wiadomość e-mail będzie zawierała szczegółowe informacje o brakujących plikach lub danych Wytwórcy ciepła.

Po zapoznaniu się ze szczegółami wiadomości w ciągu 7 dni od dnia otrzymania wezwania logujemy się do Portalu, po czym usuwamy wymienione braki formalne. Przykładowo:

 w przypadku brakujących informacji w karcie KIRWC klikamy przycisk Nowy dokument, uzupełniamy braki w odpowiedniej zakładce formularza, klikamy Zapisz, następnie

|   | Generuj KIRWC, dołączamy wygenerowaną i podpisaną kartę KIRWC w zakładce <b>Załączniki</b> |
|---|--------------------------------------------------------------------------------------------|
|   | i klikamy wyślij,                                                                          |
| • | w przypadku brakującego lub niewłaściwie podpisanego dodatkowego dokumentu                 |
|   | klikamy przycisk Nowy dokument, uzupełniamy dane w zakładkach formularza, klikamy          |
|   | Zapisz, dołączamy brakujący plik w zakładce Załączniki, następnie klikamy                  |
|   | Generuj KIRWC, dołączamy wygenerowaną i podpisaną kartę KIRWC w zakładce <b>Załączniki</b> |
|   | i klikamy wyślij                                                                           |

W przypadku nieusunięcia zgłoszonych braków, po upływie 7 dni od dnia otrzymania wezwania nastąpi odmowa zatwierdzenia Wniosku o rejestrację. Informację o tym otrzymamy w formie wiadomości e-mail.

Odmowa zatwierdzenia Wniosku o rejestrację nie wyklucza jednak możliwości ponownego złożenia Wniosku po usunięciu braków za pośrednictwem utworzonego już konta użytkownika w Portalu.

# Przypomnienie hasła do konta w Portalu

W przypadku chęci zresetowania hasła klikamy przycisk Przypomnij hasło w panelu logowania w Portalu. W kolejnym kroku w wyświetlonym panelu PRZYPOMNIJ HASŁO wprowadzamy adres e-mail podany podczas rejestracji, na który przesłana zostanie wiadomość e-mail z linkiem resetującym hasło.

| Adres e-mail        |                  |  |
|---------------------|------------------|--|
| jkowalski@poczta.pl |                  |  |
|                     | Przypomnij hasło |  |
|                     | lub              |  |
|                     | Zaloguj się      |  |

**PRZYPOMNIJ HASŁO** 

Rysunek: Panel PRZYPOMNIJ HASŁO z wprowadzonym adresem e-mail

Po wprowadzeniu adresu e-mail klikamy przycisk

Po kliknięciu przycisku na podany adres e-mail wysłana zostanie wiadomość, zawierająca link do resetu hasła.

Przypomnij hasło

# Link resetu hasła do Portalu

## Szanowni Państwo

Otrzymują Państwo tę wiadomość e-mail, ponieważ otrzymaliśmy prośbę o zresetowanie hasła do Państwa konta.

https://cieplo.zrsa.pl/reset-password? token=20e36fa484154f68236c98b06cac5378346bd996d53b2314f08464e944f39a93 Link będzie ważny przez 60 minut. Jeśli nie zażądali Państwo zresetowania hasła w naszym Portalu, prosimy o zignorowanie wiadomości.

2 powajaniem

Zarzadca Rozliczeń S.A.

Informujemy, że Regulamin korzystania z Portalu, Instrukcja składania wniosku o wypłatę rekompensaty oraz Instrukcja obsługi Portalu są dostępne pod adresem: www.zrsa.pl

Wiadomość została wygenerowana automatycznie, prosimy na nią nie odpowiadać. W przypadku pytań lub wątpliwości, prosimy o kontakt poprzez adres e-mail: cieplo@zrsa.pl

Rysunek: Wiadomość e-mail z linkiem do resetu hasła do konta w Portalu

#### Uwaga

Jednocześnie w panelu logowania wyświetlona zostanie informacja o wysłaniu wiadomości e-mail z linkiem do resetu hasła.

# **PRZYPOMNIJ HASŁO**

| Adres e-mail                         |
|--------------------------------------|
| jkowalski@poczta.pl                  |
| Przypomnienie hasła zostało wysłane! |
| Przypomnij hasło                     |
| lub                                  |
| Zaloguj się                          |

Rysunek: Informacja o wysłaniu wiadomości e-mail z linkiem do resetu hasła

Po kliknięciu linku w wiadomości e-mail lewym przyciskiem myszy (lub otwarciu linku w nowej karcie) zostaniemy przekierowani do panelu **ZRESETUJ HASŁO**, gdzie wprowadzamy adres e-mail, na który otrzymaliśmy wiadomość oraz wprowadzamy i powtarzamy nowe hasło do konta.

## **ZRESETUJ HASŁO**

| Adres e-mail        |                |
|---------------------|----------------|
| jkowalski@poczta.pl |                |
| Hasło               |                |
|                     | <u></u>        |
| Powtórz hasło       |                |
|                     | <u></u>        |
|                     |                |
|                     | Zresetuj hasło |

Rysunek: Panel resetu hasła do Portalu z przykładowo uzupełnionymi danymi

Po kliknięciu przycisku <sup>Zresetuj hasło</sup> wyświetlona zostanie informacja o pomyślnie zresetowanym haśle oraz panel logowania do Portalu, w którym wprowadzamy adres e-mail i nowe hasło i klikamy <sup>Zaloguj się</sup>.

# Zatwierdzona rejestracja Wytwórcy ciepła

Po pozytywnej weryfikacji Wniosku o rejestrację przesłanego do ZRSA, na adres e-mail, podany w zakładce **Szczegóły** w sekcji **Dane podstawowe** w polu **Adres poczty elektronicznej podmiotu uprawnionego do korespondencji**, wysłana zostanie wiadomość z informacją o zatwierdzeniu Wniosku o rejestrację i możliwości złożenia Wniosku o wypłatę rekompensaty. Status dokumentu zmienia się na **Zatwierdzony**.

# Zakładka Wnioski

Po zatwierdzeniu Wniosku o rejestrację przez ZRSA, w kolejnym kroku można złożyć Wniosek o wypłatę rekompensaty. Złożenia Wniosku o wypłatę rekompensaty dokonujemy z poziomu zakładki **Wnioski**.

| Dokumenty Typ wniosku Wnioskowana wysokość lącznej rekompensaty Data wysłania Status | Zarządca<br>Rozliczeń | Nowy wriosek v Utual wriosek<br>Liczba wierszy 0   Zlicz wszystkie wiersze |                                                              | 0 9 W         | yszukaj |
|--------------------------------------------------------------------------------------|-----------------------|----------------------------------------------------------------------------|--------------------------------------------------------------|---------------|---------|
|                                                                                      | Dokumenty             | Typ wniosku                                                                | Wnioskowana wysokość<br>łącznej rekompensaty Data utworzenia | Data wysłania | Status  |

## Rysunek: Zakładka Wnioski

W celu złożenia Wniosku o wypłatę rekompensaty klikamy przycisk widoczny po lewej stronie zakładki **Wnioski**, następnie z listy rozwiniętej po kliknięciu przycisku wybieramy

Wniosek o wypłatę rekompensaty . Wówczas wyświetlony zostanie formularz WNIOSEK O WYPŁATĘ REKOMPENSATY.

Złożenie Wniosku o wypłatę rekompensaty jest możliwe jedynie po zatwierdzeniu przez ZRSA przesłanej Karty Informacyjnej i Rejestracyjnej Wytwórcy Ciepła (KIRWC). W przeciwnym razie,

po kliknięciu przycisku wybiatę rekompensaty wyświetlony zostanie poniższy komunikat.

A Brak zatwierdzonego dokumentu KIRWC.

Rysunek: Komunikat informujący o braku możliwości złożenia Wniosku o wypłatę rekompensaty

# Złożenie Wniosku o wypłatę rekompensaty

Po kliknięciu przycisku wypłatę rekompensaty w zakładce **Wnioski** wyświetlony zostanie formularz **WNIOSEK O WYPŁATĘ REKOMPENSATY**, składający się z trzech zakładek:

- Szczegóły,
- Taryfy,
- Załączniki.

W zakładce **Szczegóły** część danych Wytwórcy ciepła zostanie zaczytana automatycznie na podstawie informacji z ostatniej Karty Informacyjnej i Rejestracyjnej Wytwórcy Ciepła (KIRWC) zatwierdzonej przez ZRSA. Zakładka składa się z następujących sekcji:

- Dane podstawowe,
- Siedziba podmiotu uprawnionego,
- Oświadczenie składającego wniosek.

| mosek o wypian | itę rekompensa | ay: CLUSTER SP. Z. 0.0.                                                                                                    | () |
|----------------|----------------|----------------------------------------------------------------------------------------------------|----|
| Szczegóły      | Taryfy         | Załączniki                                                                                                    |    |
|                |                | WNIOSEK O WYPŁATĘ REKOMPENSATY<br>Wniosek o wypłatę rekompensaty, o której mowa w art. 12 ust. 1 ustawy z dnia<br>15 września 2022 r. o szczegółnych rozwiązaniach w zakresie niektórych źródeł<br>ciepła w związku z sytuacją na rynku paliw (Dz.U. z 2022 r. poz. 1967),<br>dalej 'ustawa'. |    |
|                |                | Dane podstawowe                                                                                                    |    |
|                |                | Oznaczenie podmiotu, do którego jest kierowany wniosek                                                                                                    |    |
|                |                | Zarządca Rozliczeń S.A.                                                                                                    |    |
|                |                | Numer NIP                                                                                                    |    |
|                |                | 8151239461                                                                                                    |    |
|                |                | Przedsiębiorstwa energetycznego, o którym mowa w art. 3 ust. 1 i 2 ustawy, stosującego średnią cenę wytwarzania ciepia z rekompensatą wobec odolorców, o których mowa w art. 4<br>ust. 1 ustawy, zwanego dalej 'podmiotem uprawnionym'.<br>Oznaczenie podmiotu uprawnionego                   |    |
|                |                | CLUSTER SP. Z O D.                                                                                                    |    |
|                |                | Nazwa firmy, pod którą podmiotu uprawniony dzieła.<br>Adres poczty elektronicznej podmiotu uprawnionego do korespondencji                                                                                                    |    |
|                |                | jkowalski@poczta.pl                                                                                                    |    |
|                |                | Należy podać tyko jeden adres e-mail.                                                                                                    |    |
|                |                | Numer telefonu podmiotu uprawnionego do kontaktu                                                                                                    |    |
|                |                | Numer telefonu podmiotu uprawnionego do kontaktu<br>+48 538029218                                                                                                    |    |

Rysunek: Formularz WNIOSEK O WYPŁATĘ REKOMPENSATY - zakładka Szczegóły

W pierwszej kolejności weryfikujemy poprawność zaczytanych danych oraz uzupełniamy brakujące informacje.

Sekcja **Dane podstawowe** składa się z następujących pól:

- Oznaczenie podmiotu, do którego jest kierowany wniosek pole automatycznie uzupełnione danymi: Zarządca Rozliczeń S.A. Pole zostało zablokowane do edycji,
- Numer NIP numer NIP Wytwórcy ciepła zaczytany z ostatniej zatwierdzonej KIRWC.
   Pole zostało zablokowane do edycji,
- Oznaczenie podmiotu uprawnionego nazwa firmy Wytwórcy ciepła zaczytana z ostatniej zatwierdzonej KIRWC. Pole zostało zablokowane do edycji,
- Adres poczty elektronicznej podmiotu uprawnionego do korespondencji adres e-mail do korespondencji z ZRSA zaczytany z ostatniej zatwierdzonej KIRWC. Pole zostało zablokowane do edycji,
- Numer telefonu podmiotu uprawnionego do kontaktu numer telefonu do kontaktu z ZRSA zaczytany z ostatniej zatwierdzonej KIRWC. Pole zostało zablokowane do edycji,
- Miesiąc i rok, za który jest składany wniosek z listy rozwijanej po kliknięciu w pole wybieramy miesiąc i rok, za który składamy Wniosek o wypłatę rekompensaty. Zakres wartości na liście wyboru jest automatycznie aktualizowany wraz z upływem kolejnych miesięcy,
- Średnia cena wytwarzania ciepła z rekompensatą, dla ciepła wytwarzanego w źródłach ciepła opalanych gazem ziemnym lub olejem opałowym, zgodnie z art. 3 ust. 3 pkt 1 ustawy [zł/GJ] domyślnie uzupełniona średnia cena wytwarzania ciepła z rekompensatą, dla ciepła wytwarzanego w źródłach ciepła opalanych gazem ziemnym lub olejem opałowym, zgodnie z art. 3 ust. 3 pkt 1 ustawy. Pole zostało zablokowane do edycji,
- Średnia cena wytwarzania ciepła z rekompensatą, dla ciepła wytwarzanego w pozostałych źródłach, zgodnie z art. 3 ust. 3 pkt 2 ustawy [zł/GJ] - domyślnie uzupełniona średnia cena wytwarzania ciepła z rekompensatą, dla ciepła wytwarzanego w pozostałych źródłach ciepła, zgodnie z art. 3 ust. 3 pkt 2 ustawy [zł/GJ]. Pole zostało zablokowane do edycji,
- Oświadczam, że podmiot uprawniony NIE SKORZYSTAŁ ze wsparcia, o którym mowa w art. 4 ust. 2 ustawy - wybranie *TAK* z listy rozwiniętej po kliknięciu w pole jest równoznaczne z akceptacją oświadczenia, że podmiot uprawniony nie skorzystał ze wsparcia, o którym mowa w art. 4 ust. 2 ustawy.

# Uwaga

W celu złożenia Wniosku o wypłatę rekompensaty oświadczenie musi zostać zaakceptowane (*TAK*). W przeciwnym razie wyświetlony zostanie komunikat, informujący o tym, że rekompensata nie przysługuje ze względu na skorzystanie ze wsparcia, o którym mowa w art. 4 ust. 2 ustawy.

 Oświadczam, że został wypełniony obowiązek, o którym mowa w art. 55 ust. 3 pkt 2 ustawy - wybranie *TAK* z listy rozwiniętej po kliknięciu w pole jest równoznaczne z akceptacją oświadczenia, że został wypełniony obowiązek, o którym mowa w art. 55 ust. 3 pkt 2 ustawy.

W celu złożenia Wniosku o wypłatę rekompensaty oświadczenie musi zostać zaakceptowane (*TAK*) lub oznaczone jako *NIE DOTYCZY*.

- Numer rachunku bankowego lub numer rachunku w spółdzielczej kasie oszczędnościowo-kredytowej podmiotu uprawnionego prowadzonego w zł do wypłaty rekompensaty w formacie NRB - 26-cyfrowy numer rachunku zaczytany z ostatniej zatwierdzonej KIRWC. Pole zostało zablokowane do edycji,
- Inne informacje niezbędne do obliczenia i wypłaty rekompensaty (np. informacja o uwzględnionych kosztach uzasadnionych) w polu możemy wprowadzić dodatkowe informacje istotne podczas obliczania i wypłaty rekompensaty, np. informację o uwzględnionych kosztach uzasadnionych.

| Ad  | ires poczty elektronicznej podmiotu uprawnionego do korespondencji                                                                                            |                       |
|-----|----------------------------------------------------------------------------------------------------|-----------------------|
| 1   | kowalski@poczta.pl                                                                                                    |                       |
| Nal | ieży podać tylko jeden adres e-mail.                                                                                                    |                       |
| Nu  | imer telefonu podmiotu uprawnionego do kontaktu                                                                                                    |                       |
| 1   | +48 530029218                                                                                                    |                       |
| Nal | ieży podać tylko jaden numer telefonu wpisać tylko cytry, bez znaków specjalnych.                                                                             |                       |
| Mi  | esiąc i rok, za który jest składany wniosek                                                                                                    |                       |
|     | psździernik 2022                                                                                                    | ~                     |
| Śro | ednia cena wytwarzania ciepła z rekompensatą, dla ciepła wytwarzanego w źródłach ciepła opalanych gazem ziemnym lub oleje<br>I. 3 ust. 3 pkt 1 ustawy [zł/GJ] | m opałowym, zgodnie z |
|     |                                                                                                    | 150,95 zł             |
| Śr  | ednia cena wytwarzania ciepła z rekompensatą, dla ciepła wytwarzanego w pozostałych źródłach, zgodnie z art. 3 ust. 3 pkt 2 us                                | stawy [zł/GJ]         |
|     |                                                                                                    | 103,82 zł             |
| Oś  | wiadczam, że podmiot uprawniony NIE SKORZYSTAŁ ze wsparcia, o którym mowa w art. 4 ust. 2 ustawy                                                              |                       |
|     | так                                                                                                    | ×                     |
| Oś  | wiadczam, że został wypełniony obowiązek, o którym mowa w art. 55 ust. 3 pkt 2 ustawy                                                                         |                       |
|     | NIE DOTYCZY                                                                                                    | ~                     |
| Nu  | mer rachunku bankowego lub numer rachunku w spółdzielczej kasie oszczędnościowo-kredytowej podmiotu uprawnionego pro<br>płaty rekompensaty w formacie NRB     | wadzonego w zł do     |
|     | 40 9101 1039 4816 1879 1656 6040                                                                                                    |                       |

Rysunek: Przykładowo uzupełniona sekcja Dane podstawowe

Dane w sekcji **Siedziba podmiotu uprawnionego** zostały zaczytane z ostatniej zatwierdzonej KIRWC. Sekcja składa się z następujących pól, zablokowanych do edycji:

- Ulica,
- Nr domu,
- Nr lokalu,
- Miejscowość,
- Kod pocztowy,
- Poczta,
- Kraj.

#### Siedziba podmiotu uprawnionego

| Ulica       | Nr domu      | Nr lokalu Jeżeli dotyczy |  |  |  |  |
|-------------|--------------|--------------------------|--|--|--|--|
| Mszczonowa  | 3            |                          |  |  |  |  |
| Miejscowość | Kod pocztowy | Poczta                   |  |  |  |  |
| Katowice    | 40-334       | Katowice                 |  |  |  |  |
| Kraj        |              |                          |  |  |  |  |
| Polska      |              |                          |  |  |  |  |

Rysunek: Przykładowo uzupełniona sekcja Siedziba podmiotu uprawnionego

W sekcji **Oświadczenie składającego wniosek** widoczne jest oświadczenie o tym, że ceny i stawki opłat, za okres objęty Wnioskiem o wypłatę rekompensaty, stosowane względem odbiorców, o których mowa w art. 4 ust. 1 ustawy z dnia 15 września 2022 r. o szczególnych rozwiązaniach służących ochronie odbiorców ciepła w związku z sytuacją na rynku paliw, zostały zastosowane zgodnie z art. 3 ust. 3 tej ustawy.

W celu potwierdzenia i wyrażenia zgody na informacje zawarte w oświadczeniu klikamy szary przycisk O po prawej stronie sekcji (lub klikamy treść oświadczenia). Czynność ta spowoduje zaznaczenie oświadczenia - oznaczenie przycisku kolorem niebieskim (O), co oznacza, że potwierdzamy i zgadzamy się z informacjami zawartymi w oświadczeniu.

#### Uwaga

W celu złożenia Wniosku o wypłatę rekompensaty oświadczenie musi być zaznaczone - w sekcji **Oświadczenie składającego wniosek** musi być widoczny przycisk **O** oznaczony kolorem niebieskim.

#### Oświadczenie składającego wniosek

Świadomy odpowiedzialności karnej za złożenie fałszywego oświadczenia wynikającej z art. 233 § 6 ustawy z dnia 6 czerwca 1997 r. - Kodeks karny oświadczam, że ceny lub stawki opłat, za okres objęty wnioskiem o wypłatę rekompensaty, stosowane względem odbiorców, o których mowa w art. 4 ust. 1 ustawy z dnia 15 września 2022 r. o szczególnych rozwiązaniach służących ochronie odbiorców ciepła w związku z sytuacją na rynku paliw, zostały zastosowane zgodnie z art. 3 ust. 3 tej ustawy.

Rysunek: Sekcja **Oświadczenie składającego wniosek** z przyciskiem oznaczającym wyrażenie zgody na informacje zawarte w oświadczeniu

Przed przejściem do zakładki **Taryfy** zapisujemy wprowadzone zmiany za pomocą przycisku **z**apisz na dole formularza.

#### Uwaga

Przed przystąpieniem do generowania Wniosku o wypłatę rekompensaty należy zweryfikować poprawność zaczytanych informacji oraz odpowiednio uzupełnić brakujące dane **we wszystkich zakładkach formularza**. Wprowadzone informacje zostaną następnie zaczytane w generowanym Wniosku.

# Weryfikacja informacji o taryfach

Po uzupełnieniu brakujących danych w zakładce **Szczegóły** przechodzimy do zakładki **Taryfy**, w której widoczne są informacje o taryfach i adresach źródeł ciepła Wytwórcy zaczytane z ostatniej zatwierdzonej KIRWC.

| ilosek o | wypłatę rekompensaty: CLUSTER SP | Z 0.0.                                        |                                             |                          |                   |                   | 0      |
|----------|----------------------------------|-----------------------------------------------|---------------------------------------------|--------------------------|-------------------|-------------------|--------|
| Szczej   | jóły Taryfy Załączniki           |                                               |                                             |                          |                   |                   |        |
|          |                                  |                                               |                                             |                          |                   | C                 | Edytuj |
|          | Adres źródła ciepła lub grupy    | Nazwa właściwego sprzedawcy ciepła w systemie | Procentowy udział ciepła<br>(gaz zlemny lub | Procentowy udział ciepła | Data, od której   | Data, do której   | Usuñ   |
|          | zrodeł ciepła                    | cieptowniczym                                 | olej opałowy)                               | (pozostałe)              | obowiązuje taryfa | obowiązuje taryfa |        |
|          | Nadmorska 12 46-117 Warsza       | Anon Heat Sp. z o.o.                          | 77 %                                        | 23 %                     | 2021-12-16        |                   |        |
|          |                                  |                                               |                                             |                          |                   |                   |        |

Rysunek: Zakładka **Taryfy** 

W pierwszej kolejności weryfikujemy zaczytane informacje. Następnie wprowadzamy brakujące dane. W tym celu zaznaczamy pozycję na liście w pierwszej kolumnie, za pomocą pola wyboru

Przy zaznaczonej pozycji widoczna będzie ikona .
 Następnie klikamy przycisk
 Po kliknięciu przycisku wyświetlony zostanie częściowo uzupełniony formularz, składający się z następujących pól:

- Adres źródła ciepła lub grupy źródeł ciepła adres w polu został zaczytany z ostatniej zatwierdzonej KIRWC. Pole zostało zablokowane do edycji,
- Nazwa właściwego sprzedawcy ciepła w systemie ciepłowniczym nazwa sprzedawcy ciepła została zaczytana z ostatniej zatwierdzonej KIRWC. Pole zostało zablokowane do edycji,
- Procentowy udział ilości ciepła wytworzonego z danego paliwa w ogólnej ilości wytworzonego ciepła w tym źródle (%) - w sekcji widoczne są następujące pola, w których procentowy udział wytworzonego ciepła został zaczytany z ostatniej zatwierdzonej KIRWC. Pola zostały zablokowane do edycji:
  - ✓ Gaz ziemny lub olej opałowy,
  - Pozostałe,
- Okres obowiązywania taryfy w danym miesiącu objętym wnioskiem dla danego źródła ciepła lub grupy źródeł ciepła data rozpoczęcia obowiązywania taryfy w polu Data od została zaczytana automatycznie. W polu Data do datę zakończenia obowiązywania taryfy wprowadzamy ręcznie lub za pomocą kalendarza wyświetlonego po kliknięciu ikony
- Średnia cena wytwarzania ciepła dla danego źródła ciepła lub grupy źródeł ciepła obliczona przez Wnioskodawcę na podstawie wielkości z zatwierdzonej taryfy lub wyznaczona na podstawie kalkulacji cen lub stawek opłat zgodnie z przepisami wydanymi na podstawie art. 46 ust. 5 i 6 ustawy Prawo energetyczne [zł/GJ] wartości w polach sekcji zostały zaczytane z ostatniej zatwierdzonej KIRWC. Pola zostały zablokowane do edycji:
  - ✓ CC Cena ciepła dla danego źródła ciepła lub grupy źródeł ciepła [zł/GJ],

- CM Cena za zamówioną moc cieplną dla danego źródła ciepła lub grupy źródeł ciepła [zł/MW],
- CN Cena nośnika ciepła woda dostarczona do napełniania sieci ciepłowniczych i instalacji odbiorczych oraz do uzupełnienia ubytków wody poza źródłem ciepła lub niezwróconych skroplin dla danego źródła ciepła lub grupy źródeł ciepła [zł/m3 lub zł/tona],
- PSC Planowana roczna sprzedaż ciepła, której wielkość uwzględniono w ostatnim wniosku o zatwierdzenie obowiązującej taryfy dla danego źródła ciepła lub grupy źródeł ciepła [GJ] - planowana roczna sprzedaż ciepła została zaczytana z ostatniej zatwierdzonej KIRWC. Pole zostało zablokowane do edycji,
- PMZ Planowana wielkość zamówionej mocy cieplnej uwzględniona w ostatnim wniosku o zatwierdzenie obowiązującej taryfy dla ciepła dla danego źródła ciepła lub grupy źródeł ciepła [MW] - planowana wielkość zamówionej mocy cieplnej została zaczytana z ostatniej zatwierdzonej KIRWC. Pole zostało zablokowane do edycji,
- PSN Planowana roczna ilość nośnika ciepła dostarczanego do sieci ciepłowniczych w celu napełniania i uzupełniania ubytków tego nośnika w tych sieciach oraz sprzedaży tego nośnika odbiorcom, uwzględniona w ostatnim wniosku o zatwierdzenie obowiązującej taryfy dla ciepła dla danego źródła ciepła lub grupy źródeł ciepła [m3 lub tona] - planowana roczna ilość nośnika ciepła została zaczytana z ostatniej zatwierdzonej KIRWC. Pole zostało zablokowane do edycji,
- Średnia cena wytwarzania ciepła z rekompensatą dla danego źródła ciepła lub grupy źródeł ciepła, o której mowa w art. 3 ust. 3 z uwzględnieniem art. 3 ust. 4 i 5 ustawy [zł/GJ] - wartości w polach sekcji zostały zaczytane z ostatniej zatwierdzonej KIRWC. Pola zostały zablokowane do edycji:
  - CCR Cena ciepła obliczona na podstawie średniej ceny wytwarzania ciepła z rekompensatą dla danego źródła ciepła lub grupy źródeł ciepła [zł/GJ],
  - CMR Cena za zamówioną moc cieplną obliczona na podstawie średniej ceny wytwarzania ciepła z rekompensatą dla danego źródła ciepła lub grupy źródeł ciepła [zł/MW],
  - CNR Cena nośnika ciepła woda dostarczona do napełniania sieci ciepłowniczych i instalacji odbiorczych oraz do uzupełnienia ubytków wody poza źródłem ciepła lub niezwróconych skroplin obliczona na podstawie średniej ceny wytwarzania ciepła z rekompensatą dla danego źródła ciepła lub grupy źródeł ciepła [zł/m3 lub zł/tona],
- Średnia cena wytwarzania ciepła dla danego źródła ciepła lub grupy źródeł ciepła w aktualnie obowiązującej taryfie lub wyznaczona na podstawie kalkulacji cen i stawek opłat zgodnie z przepisami wydanymi na podst. art. 46 ust. 5 i 6 ustawy Prawo energetyczne w przypadku stosowania stawki opłaty za ciepło i stawki opłaty miesięcznej za zamówioną moc cieplną [zł/GJ] wartości w polach sekcji zostały zaczytane z ostatniej zatwierdzonej KIRWC. Pola zostały zablokowane do edycji:
  - SC Stawka opłaty za ciepło dla danego źródła ciepła lub grupy źródeł ciepła [zł/GJ],
  - SM Dwunastokrotność stawki opłaty miesięcznej za zamówioną moc cieplną dla danego źródła ciepła lub grupy źródeł ciepła [zł/MW],

- Średnia cena wytwarzania ciepła z rekompensatą dla danego źródła ciepła lub grupy źródeł ciepła, o której mowa w art. 3 ust. 3 z uwzględnieniem art. 3 ust. 4 i 5 ustawy w przypadku stosowania stawki opłaty za ciepło i stawki opłaty miesięcznej za zamówioną moc cieplną [zł/GJ] - wartości w polach sekcji zostały zaczytane z ostatniej zatwierdzonej KIRWC. Pola zostały zablokowane do edycji:
  - SCR Stawka opłaty za ciepło obliczona na podstawie średniej ceny wytwarzania ciepła z rekompensatą dla danego źródła ciepła lub grupy źródeł ciepła [zł/GJ],
  - SMR Dwunastokrotność stawki opłaty miesięcznej za zamówioną moc cieplną obliczoną na podstawie średniej ceny wytwarzania ciepła z rekompensatą dla danego źródła ciepła lub grupy źródeł ciepła [zł/MW],
- CT Średnia cena wytwarzania ciepła dla danego źródła ciepła lub grupy źródeł ciepła obliczona przez Wnioskodawcę na podstawie wielkości z zatwierdzonej taryfy lub wyznaczona na podstawie kalkulacji cen lub stawek opłat zgodnie z przepisami wydanymi na podstawie art. 46 ust. 5 i 6 ustawy Prawo energetyczne [zł/GJ] wartość w polu została zaczytana z ostatniej zatwierdzonej KIRWC. Pole zostało zablokowane do edycji,
- CR Średnia cena wytwarzania ciepła z rekompensatą dla danego źródła ciepła lub grupy źródeł ciepła, o której mowa w art. 3 ust. 3, z uwzględnieniem art. 3 ust. 4 i 5 ustawy [zł/GJ] - wartość w polu została zaczytana z ostatniej zatwierdzonej KIRWC. Pole zostało zablokowane do edycji,
- Ilość sprzedanego ciepła ogółem z danego źródła ciepła lub grupy źródeł ciepła, w miesięcznym okresie rozliczeniowym [GJ] - w polu wprowadzamy wartość z dokładnością do dwóch miejsc po przecinku,
- W Ilość sprzedanego ciepła z danego źródła ciepła lub grupy źródeł ciepła, w miesięcznym okresie rozliczeniowym (za miesiąc kalendarzowy, zgodnie z art. 12 ust. 2 ustawy), dla odbiorców, o których mowa w art. 4 ust. 1 ustawy [GJ] - w polu wprowadzamy wartość z dokładnością do dwóch miejsc po przecinku,
- T Stawka podatku od towarów i usług dla dostaw ciepła [%] w polu wprowadzamy stawkę podatku w przedziale od 0 do 100,
- R Kwota rekompensaty dla danego źródła ciepła lub grupy źródeł ciepła za dany miesiąc [zł] - wartość w polu została obliczona automatycznie na podstawie danych w pozostałych sekcjach. Pole zostało zablokowane do edycji.

| Nadmorska 12, 46-117 Warszawa                                                                                                    |                                                                                                    |
|----------------------------------------------------------------------------------------------------|----------------------------------------------------------------------------------------------------|
|                                                                                                    |                                                                                                    |
| azwa właściwego sprzedawcy ciepła w syste                                                                                                    | mie ciepłowniczym                                                                                                    |
| Anon Heat Sp. 2 0.0.                                                                                                    |                                                                                                    |
| Procentowy udział ilości ciepła wytwor<br>w tym źródle (%)                                                                                                    | zonego z danego paliwa w ogólnej ilości wytworzonego ciepła                                                                                                    |
| az ziemny lub olej opałowy                                                                                                    |                                                                                                    |
|                                                                                                    | 77 %                                                                                                    |
| ozostałe                                                                                                    | 23 %                                                                                                    |
| Okres obowiązywania taryfy w danym<br>grupy źródeł ciepła                                                                                                    | n miesiącu objętym wnioskiem dla danego źródła ciepła lub                                                                                                    |
| ata od                                                                                                    | Data do                                                                                                    |
| 16.12.2021                                                                                                    | 16.12.2022                                                                                                    |
| Średnia cena wytwarzania ciepła dla<br>Wnioskodawcę na podstawie wielkości<br>cen lub stawek opłat zgodnie z przepła<br>energetyczne [zł/GJ]                                                                                                    | danego źródla ciepla lub grupy źródel ciepla obliczona przez<br>z zatwierdzonej taryfy lub wyznaczona na podstawie kalkulacji<br>sami wydanymi na podstawie art. 46 ust. 5 i 6 ustawy - Prawo                                                                                                    |
| C - Cena ciepta dla danego źródła ciepta lub                                                                                                    | grupy źródeł ciepła [zł/GJ]<br>80.21                                                                                                    |
| M - Cena za zamówiona moc cieplna dla dan                                                                                                    | ego źródła ciepła lub grupy źródeł ciepła (zł/MW)                                                                                                    |
| din and                                                                                                    | 130 zł                                                                                                    |
| N - Cena nośnika ciepła - woda dostarczona<br>uzupełnienia ubytków wody poza źródłem<br>ódeł ciepła [zl/m3 lub zł/tona]                                                                                                    | do napełniania sieci ciepłowniczych i instałacji odbiorczych oraz<br>ciepła lub niezwróconych skroplin dla danego źródła ciepła lub grupy<br>160 zł                                                                                                    |
| C Discourses and                                                                                                    | a vialkašši nureladajana u ostatelja ostatelja                                                                                                    |
| - manowana roczna sprzedaż ciepła, które<br>owiązującej taryfy dla danego źródła ciepła                                                                                                    | ej wielikość uwzględniono w ostatnim wniosku o zatwierdzenie<br>lub grupy źródeł ciepła [GJ]                                                                                                    |
|                                                                                                    | 70.400 GJ                                                                                                    |
| MZ - Planowana wielkość zamówionej mocy<br>ryfy dla ciepła dla danego źródła ciepła lub g                                                                                                    | cieplnej uwzględniona w ostatnim wniosku o zatwierdzenie obowiązujące<br>rupy źródeł ciepła [MW]                                                                                                    |
|                                                                                                    | 30 800 MW                                                                                                    |
| N - Planowana roczna ilość nośnika ciepła c<br>ytków tego nośnika w tych sieciach oraz spr<br>twierdzenie obowiązującej taryfy dla ciepła o                                                                                                    | Jostarczanego do sieci ciepłowniczych w celu napełniania i uzupełniania<br>zedaży tego nośnika odbiorcom, uwzględniona w ostatnim wniosku o<br>dla danego źródła ciepła lub grupy źródeł ciepła [m3 lub tona]                                                                                                    |
|                                                                                                    | 60 000                                                                                                    |
| MR - Cena za zamówioną moc cieplną oblicz<br>nego źródła ciepla lub grupy źródeł ciepla (z                                                                                                    | 42,34 zi<br>ona na podstawie średniej ceny wytwarzania ciepła z rekompensatą dla<br>t/MW]                                                                                                    |
| NR - Cena nośnika ciepła - woda dostarczona                                                                                                    | 68,81 24                                                                                                    |
| stwartania cienta trekomenesta dia danag                                                                                                    | a do napemana sieci cieptowiniczych mistalacji odoborczych oraz do<br>sła lub niezwróconych skroplin obliczona na podstawie średniej ceny<br>o źródła cieda lub cierwi źródel cierda (z (m. 2 lub z)/(z m.)).                                                                                                    |
| ytwarzania ciepła z rekompensatą dla daneg                                                                                                    | o o najemiastia seci u tegorovniczych i nastakući (o odci z uko<br>la lub niezwrównych skroplin biliczona na podstawie średnik (ceny<br>o źródła ciepła lub grupy źródeł ciepła [zl/m3 lub zl/tona]<br>79,39 zł                                                                                                    |
| ytvarzania ciepla z rekompensatą dla daneg<br>Średnia cena wytwarzania ciepla dla<br>obowiązującej taryfie lub wyznaczo<br>z przepisami wydanymi na podst. ar<br>tosowania stawki opiały za cieplo i st                                                                                                    | tan indemanta sec optionnergy (1771) saved possible (2011) saved possible (2011) saved p                                                                                                    |
| ytvarzania ciepla z rekompensatą dla daneg<br>Średnia cena wytwarzania ciepla dla<br>obłowiązująceji tarytie lub wyznaczo<br>p przepisami wydanymi na podwanymi na podwanymi<br>otosowania stawki opiaty za cieplo i st<br>otosowania stawki opiaty za cieplo i st                                                                                                    | ta da da da da da da da da da da da da da                                                                                                    |
| ntwarzania citpla z rokompensatą dla danog<br>žrednia cena wytwarzania citpla dla<br>bobwiązującej tarytle lub wyznaczo<br>przepisami wytanymi na podst. a<br>totoowania stawki opisty za ciepio ist<br>totowania stawki opisty za ciepio ist<br>0 - stawka opisty za ciepio dla danogo źródł<br>wi - Dwunastłokotność stawki opisty miesięc                                                                                                    | ta da da da seren de la da la da la da da da da da da da da da da da da da                                                                                                    |
| Internania cirpla z rokompensatą dla daneg<br>brednia cena wytwarzania ciepła dla<br>bołowiązującej tarytie lub wyznaczo<br>przejstami wydanymi na podst. a<br>przejstami wydanymi na podst. a<br>totoowania stawki opisty za ciepło ila ta<br>o tatowka opisty za ciepło ila danego źródł<br>dl - Dwunastokototodć stawki opisty miesiąc<br>dość ciepła (z/MW)                                                                                                    | an da da demonstrative da da more da da da da da da da da da da da da da                                                                                                    |
| Internatia citpla z rokompensatą dla daneg<br>krednia cena wytwarzania citpla dla<br>bobwiązującej tarytle lub wyznaczo<br>przepisami wydanym na podst. a<br>totoowania stawki oplaty za ciepło il at<br>totowania stawki oplaty za ciepło dla danego zhódi.<br>4 - Dwunastokotonóć stawki oplaty miesięc<br>oder ciepla (z/MW)                                                                                                    | an da demonstrative deployment of the merged brane (by to text do<br>the da demonstrative deployment of the merged brane (by to text do<br>to 26 deta ciepta hib grupy źródel ciepta (bit do<br>text) (bit do text) (bit do text) (bit do text) (bit do<br>text) (bit do text) (bit do text) (bit do text) (bit do<br>text) (bit do text) (bit do text) (bit do text) (bit do<br>text) (bit do text) (bit do text) (bit do text) (bit do<br>text) (bit do text) (bit do text) (bit do text) (bit do<br>text) (bit do text) (bit do text) (bit do text) (bit do<br>text) (bit do text) (bit do text) (bit do text) (bit do<br>text) (bit do text) (bit do text) (bit do text) (bit do<br>text) (bit do text) (bit do text) (bit do text) (bit do text) (bit do<br>text) (bit do text) (bit do t                                                                                                    |
| International cipita z rekompensatą dla daneg<br>brednia cena wytwarzania ciepia dla<br>bobwiązującej tarytle lub wyznaczo<br>przepisami wytanym na podst. a<br>totoowania stawki oplaty za ciepio ist<br>a totowania stawki oplaty za ciepio ist<br>doder ciepia byżywa za ciepio dla danego źnódł<br>w Downastokotoność stawki oplaty miesięc<br>oder ciepia byżywa za ciepio statu<br>stawki oplaty za ciepio ist<br>z rektracy za ciepio ist<br>z rektracy za ciepio ist<br>z rektracy za ciepio ist<br>z rektracy za ciepio ist<br>z rektracy za ciepio ist<br>z rektracy za ciepio ist<br>z rektracy za ciepio ist<br>z rektracy za ciepio ist<br>z rektracy za ciepio ist<br>z rektracy za ciepio ist<br>z rektracy z rektracy za ciepio ist<br>z rektracy z rektracy z rektracy<br>z rektracy z rektracy z rektracy<br>z rektracy z rektracy z rektracy<br>z rektracy z rektracy z rektracy<br>z rektracy z rektracy<br>z rektracy z rektracy<br>z rektracy z rektracy<br>z rektracy z rektracy<br>z rektracy z rektracy<br>z rektracy<br>z re | an dag damana ka nako dag komma galaka ka nako da ka nako da ka na                                                                                                    |
| International cited a sector provided to the sector of the sector of                                                                                                    | an da de mensentat sene de registrom a rese do come le typo tra de de cepto<br>a de de cepto ha grapy tródel ciepta [zt/m3] (a de cepto<br>z a de de ciepto ha grapy tródel ciepta [zt/m3] (a de cepto<br>a na podstawie kalkulacji cen i stawek opiat zgodnie<br>t. 46 ust 5 i 6 ustawy - Pravo energetyczne w przypadku<br>awki opłaty miesięcznej za zamówioną moc cieptoną [zt/m3] (zt/m3) (zt/m3) (                                                                                                    |
| reverzania ciepla z rekompensatą dla daneg<br>średnia cena wytwarzania ciepla dla<br>bołowiązującej tarytle lub wyznaczo<br>przejsami wydanym na podsta na<br>totowania stawki oplaty za cieplo ist<br>at totowania stawki oplaty za cieplo ist<br>doder ciepla (z/MW) Srednia cena wytwarzania ciepla z rek<br>tórej mowa w at zu 3 z uwzględn<br>polaty za cieplo tatwki oplaty miesięc<br>odra ciepla (z/MW) Srednia cena wytwarzania ciepla z rek<br>tórej mowa w at zu 3 z uwzględn<br>polaty za cieplo tatwki oplaty miesięc<br>odra ciepla tatwki oplaty miesięc<br>odra ciepla lab grupy zróder ciepla (z/Cu) MR - Dwunastokrotność stawki oplaty miesięc<br>kwarzania ciępla z rekompensatą dla dwegi                                                                                                    | ala da desentacionera da seguin adaptimo na podetanie fondado jesen<br>o zielda ciapla lub grupy ziodel ciepla (z/m3) ku z/mona)<br>respective desentación de la stavek optar zgodnie<br>na na podetanie kalkulacji cen i stavek optar zgodnie<br>ra da podetanie kalkulacji cen i stavek optar zgodnie<br>ra da podetanie kalkulacji cen i stavek optar zgodnie<br>ra da podetanie kalkulacji cen i stavek optar zgodnie<br>ra da podetanie kalkulacji cen i stavek optar zgodnie<br>ra da podetanie kalkulacji cen i stavek optar zgodnie<br>ra da podetanie kalkulacji cen i stavek optar zgodnie<br>ra da podetanie kalkulacji cen i stavek optar zgodnie<br>ra da podetanie kalkulacji cen i stavek optar<br>ra zgodnie da podetanie zgodnie zgodnie<br>ra zgodnie da podetanie zgodnie zgodnie<br>ra zgodnie zgodnie zgodnie zgodnie<br>ra zgodnie zgodnie zgodnie zgodnie zgodnie<br>na zgodnie moć ciepla (z/G/G)<br>dstavie średniej ceny wytwarzania ciepla z rekompenatą dla danego<br>z zadwieća moće istyna (z/G/G)<br>starowieć sredniej ceny wytwarzania ciepla z rekompenatą dla danego<br>z zadwieća moće ciepla (z/G/G)                                                                                                    |
| rtvarzania ciepla z rekompensatą dla daneg<br>Średnia cena wytwarzania ciepla dla<br>bobwiązująceji tarytie lub wyznacza<br>p przepisami wydanymi na poddawie<br>atosowania stawki opiaty za cieplo i st<br>totosowania stawki opiaty za cieplo i st<br>totosowania stawki opiaty za cieplo dla danego źródłi<br>M - Dwunastokrotność stawki opiaty miesięc<br>dodei ciepla [z//AW] Średnia cena wytwarzania ciepla z rek<br>tóreji mowa w art. 3 ust. 3 z ju a zwaj<br>dla ciepla [z//AW] Średnia cena wytwarzania ciepla z rek<br>tóreji mowa w art. 3 ust. 3 z ju a zwaj<br>dla ciepla [z//AW] MR - Dwunastokrotność stawki opłaty miesięc<br>dla ciepla [z//AW] Fr. Średnia cena wytwarzania ciepla z rekompensatą dla daneg<br>podstawie wielkości z zatwierzonej taryty<br>regisami wydamymi na podstawie art. 46 ust                                                                                                    | an ingeleminati aleo i organimacijo calina i poslavlje organi po<br>za organizacija i poslavlje organizacija i poslavlje organizacija o za obla cilepla lub grupy źródel ciepla [z/m3] i<br>an ang podstavile kalkulaciji cen i stawek oplat zgodnje<br>t. 46 ust. 5 i 6 ustawy - Prawo energetyczne w przypadku<br>awiki oplaty miesięcznej za zamówioną moc cieplną [z/m3]<br>o zał zgodnie ciepla lub grupy źródel ciepla [z/m3]<br>o zał zamówioną moc cieplną [z/m3]<br>o zał zamówioną moc cieplną [z/m3]<br>oblatemia nr. 3 ust. 4 i 5 ustawy w przypadku stosowania stawiki<br>oblatemia nr. 3 ust. 4 i 5 ustawy w przypadku stosowania stawiki<br>oblatemia nr. 3 ust. 4 i 5 ustawy w przypadku stosowania stawiki<br>oblatemia nr. 3 ust. 4 i 5 ustawy w przypadku stosowania stawiki<br>oblatemia nr. 3 ust. 4 i 5 ustawy w przypadku stosowania stawiki<br>oblatemia nr. 3 ust. 4 i 5 ustawy w przypadku stosowania stawiki<br>oblatemia nr. 3 ust. 4 i 5 ustawy w przypadku stosowania stawiki<br>oblatemia nr. 3 ust. 4 i 5 ustawy w przypadku stosowania stawiki<br>oblatemia nr. 3 ust. 4 i 5 ustawy w przypadku stosowania stawiki<br>oblatemia nr. 3 ust. 4 i 5 ustawy w przypadku stosowania stawiki<br>oblatemia nr. 3 ust. 4 i 5 ustawy w przypadku stosowania stawiki<br>o zał zamówioną moc cieplną [z/GJ]<br>oblatemia przez Winokodowce<br>(ba vyznaczona na podstawic kalkulacji cen kia tawic kojat zgodnie z<br>j 6 uzłodnia ciepla lub grupy źródeł ciepla obliczona przez Winokodowce<br>tia vyznaczona na podstawic kalkulacji cen kia tawic kojat zgodnie z<br>j 6 ustawy - Prowo nergivezne [z/i.0].                                                                                                    |
| Interzanta cityla z rokomponiatą dla daneg<br>brednia cena wytwarzanta cityla dla daneg<br>przednia wytarze za stratu obiekty obiekty obiekty<br>i przejstami wydanymi na podst. an<br>i totowania stawki oplaty za ciepło dla danego zhódi<br>dla obiekty za ciepło dla danego zhódi<br>dla obiekty za ciepło dla danego zhódi<br>dla ciepła jz/MWI<br>Stednia cena wytwarzania ciepła z rek<br>totojej mowa wr. 1. 3 ust. 3 z uwzgódy<br>obia ciepła i zławki opłaty miesięc<br>odla ciepła i zławki opłaty miesiąc<br>dla ciepła i zławki opłaty miesiąc<br>dla ciepła i z nekonoprastaj dla danego<br>dla ciepła i z rekompensatą dla danego<br>podstawie wiekkości z zatwierdzoną taryfy<br>repfami wydanymi na podstawie art. 40 ust                                                                                                    | an ingeleminent and organomacjon in manag boated provide copy<br>o zodała ciepla bub grupy źródeł ciepla (z/m. 3 buż z/towa)<br>73.92 zł.<br>danego źródła ciepla bub grupy źródeł ciepla (z/m. 3 buż z/towa)<br>a na podstawie kalkulacji cen i stawek opłat zgodnie<br>t. 46 ust. 5 i 6 ustawy - Prawo energetyczne w przypadku<br>awiki opłaty miesięcznej za zamówioną moc cieplną [z/G.]<br>0 zł<br>zmię za zamówioną moc cieplną dla danego źródła ciepla hub grupy źródeł ciepla (z/G.]<br>0 zł<br>domenanta dla danego źródła ciepla hub grupy źródeł ciepla, o<br>iemiem art. 3 ust. 4 i 5 ustawy w przypadku stosowania stawki<br>zmię za zamówioną moc cieplną [z/G.]<br>ddawie średniej ceny wytwarzania ciepla z tekompensatą dla danego<br>dodła ciepla hub grupy źródeł ciepla (z/G.]<br>ddawie średniej ceny wytwarzania (ziepla z tekompensatą dla danego<br>z zodda ciepla hub grupy źródeł ciepla (z/G.]<br>ddawie średniej ceny wytwarzania (ziepla z tekompensatą dla danego<br>z dodła ciepla hub grupy źródeł ciepla (z/G.]<br>0 zł<br>o źródła ciepla hub grupy źródeł ciepla (z/G.]<br>0 zł<br>o jadoła ciepla hub grupy źródeł ciepla (z/G.]<br>0 zł                                                                                                    |
| Interzania ciepla z rekompensatą dla daneg<br>interzania ciepla z rekompensatą dla daneg<br>izrednia cena wytwarzania ciepla dla<br>bobwiązującej tarytle lub wyznaczo<br>przepisami wydanym na podst. an<br>totowania stawki oplaty za cieplo il st<br>at ozowania stawki oplaty za cieplo il st<br>dodi ciepla jt/MWI<br>isrednia cena wytwarzania ciepla dla danego zhódi<br>obiej mowa w tr. 3 ust. 3 zu wzgódą<br>polsty za cieplo i stawki oplaty miesięc<br>odi ciepla jt/MWI<br>isrednia cena wytwarzania ciepla dla danego<br>di dla ciepla jt/MWI<br>isrednia cena wytwarzania ciepla dla danego<br>rekompensata cieplo i stawki oplaty miesięc<br>dla ciepla jt/MWI<br>isrednia cena wytwarzania ciepla dla danego<br>postatwie wiekkości zaskietowatki opłaty miesięc<br>spostatwie wiekkości zaskietowatki opłaty miesięc<br>spostatwie wiektowatki opłaty miesięc<br>spostatwie wiektowatki opłaty miesięc<br>spostatwiektowatki opłaty miesięc<br>spostatwiektowatki opłaty miesięc<br>spostatwiektowatki opłaty miesięc<br>spostatwiektowatki opłaty miesięc<br>spostatwiektowatki opłaty miesięc<br>spostatwiektowatki spostatwiektowatki opłaty mi                                                                                                    | ah da denerge zródła ciepła lub grupy źródeł ciepła w aktualnie<br>o zródła ciepła lub grupy źródeł ciepła (z/m3) lub złótnowaj<br>zródła ciepła lub grupy źródeł ciepła (z/m3)<br>a na podstawie kulkulacji cen i stawsk opiat zgodnie<br>ca na podstawie kulkulacji cen i stawsk opiat zgodnie<br>ca na podstawie kulkulacji cen i stawsk opiat zgodnie<br>z na podstawie kulkulacji cen i stawsk opiat zgodnie<br>ca opia lub grupy źródeł ciepła (z/m3)<br>a ciepła lub grupy źródeł ciepła (z/m3)<br>a ciepła lub grupy źródeł ciepła (z/m3)<br>a ciepła lub grupy źródeł ciepła (z/m3)<br>czej za zamówioną moc ciepła (z/m3)<br>ompensatą dla danego źródła ciepła lub grupy źródeł ciepła, o<br>isłenie mat. 3 uzt. 4 15 ustawy w przypadku stosowania stawski<br>zmie j za zamówioną moc ciepła (z/m3)<br>distawie średniej cen wytwarzania ciepła z rekompensatą dla danego<br>z źródła ciepła lub grupy źródeł ciepła (z/m3)<br>distawie średniej cen wytwarzania ciepła z rekompensatą dla danego<br>z źródła ciepła lub grupy źródeł ciepła (z/m3)<br>go źródła ciepła lub grupy źródeł ciepła (z/m3)<br>zaktawie średniej cen wytwarzania ciepła z rekompensatą dla danego<br>z źródła ciepła lub grupy źródeł ciepła (z/m3)<br>go źródła ciepła lub grupy źródeł ciepła (z/m3)<br>zaktawie z zaktawie z zaktawie z zaktawie z zaktawie (z z zaktawie z zaktawie z z zaktawie z zaktawie z zak                                                                          |
| ytvarzania ciepla z rekompensatą dla daneg<br>Średnia cena wytwarzania ciepla dla<br>bółwiązującej taryfie lub wyznaczo<br>p przepisami wydanymi na podławi<br>atosowania stawki opiaty za cieplo i st<br>atosowania stawki opiaty za cieplo i st<br>dosowania stawki opiaty za cieplo dla danego źródł<br>M - Dwunastokrotność stawki opiaty miesięc<br>dołe ciepla [zł/AW] Srednia cena wytwarzania ciepla z rek<br>tórej mowa w art. 3 ust. 3 zuwzględn<br>opiaty za cieplo i stawki opiaty miesięc<br>dołe ciepla [zł/AW] Srednia cena wytwarzania ciepla z rek<br>tórej mowa w art. 3 ust. 3 zuwzględn<br>opiaty za cieplo i stawki opiaty miesięc<br>dda ciepla lub grupy źródel ciepla [zł/AJ] MR - Owunastokrotność stawki opiaty miesię<br>r dosta ciepla z rekompensatą dla daneg<br>podstawi wjelkości z zatwierzonia ciepla dla dane<br>podstawi wjelkości z zatwierzonej taryfu<br>za ciepła cena wytwarzania ciepla z rekomp<br>z dostawie wjelkości z zatwierzonej a rekom<br>podstawie wjelkości z zatwierzonej ciepla dla dane<br>podstawi wjelkości z zatwierzonej na podstawie art. 40 urze<br>podstawi wjelkości z zatwierzonej ma z ustego<br>z dostawie wjelkości z zatwierzonej ma z ustego<br>z dostawie wjelkości z zatwierzonej na pod<br>zatwierzonej ciepla o glości z zatwierzonej zatwierzonej<br>z dostawie wjelkości z zatwierzonej na pod<br>zatwierzonej ciepla o golówm z danego źród<br>u na                                                                                                    | an da denementarizente da seguin addicionan na podziamie denebioj eservi<br>o znicila ciupita hub grupy ziródel ciepita (z/m3) kuż zirówaj<br>zróżna ciupita hub grupy ziródel ciepita (z/m3) kuż zirówaj<br>an na podziawie kalikulacji cen i stawski opitat zgodnie<br>c. 46 ust. 5 i 6 ustawy - Prawo energetyczne w przypadku<br>skol opitat mielejaczaj za zamównom mec ciepita (z//GJ)<br>a ciepita hub grupy ziródel ciepita (z//GJ)<br>zniej za zamównom mec ciepita (z//GJ)<br>ompensatą dla danego źródła ciepita hub grupy ziródel ciepita, o<br>ielenie na 7. sut. 4 i 5 ustawy w przypadku stosowania stawski<br>zrziej za zamównom mec ciepita (z//GJ)<br>distawie średniej ceny wytwarzania ciepita z rekompensatą dla danego<br>ziródła ciepita hub grupy ziródel ciepita (z//GJ)<br>distawie średniej ceny wytwarzania ciepita z rekompensatą dla danego<br>z ziródzia ciepita hub grupy ziródel ciepita (z//GJ)<br>distawie średniej ceny wytwarzania ciepita z rekompensatą dla danego<br>z ziródzia ciepita hub grupy ziródel ciepita (z//GJ)<br>z ziródzia ciepita hub grupy ziródel ciepita (z//GJ)<br>z ziródzia ciepita hub grupy ziródel ciepita (z///GJ)                                                                                                    |
| rytvarzania ciepla z rekompensatą dla daneg<br>Średnia cena wytwarzania ciepla dla<br>bówkązującej taryfie lub wyznaczo<br>p przepisami wydanymi na podda<br>i tosowania stawki opiaty za cieplo i st<br>i tosowania stawki opiaty za cieplo i st<br>do obrawia stawki opiaty za cieplo dla danego źródł<br>M - Dwunastokrotność stawki opiaty miesięc<br>ddei ciepla [zł/AW] Srednia cena wytwarzania ciepla z rek<br>tórej mowa w art. 3 ust. 3 zu względn<br>opiaty za cieplo i stawki opiaty miesięc<br>ddei ciepla [zł/AW] Srednia cena wytwarzania ciepla z rek<br>tórej mowa w art. 3 ust. 3 zu względn<br>opiaty za cieplo i stawki opiaty miesięc<br>dda ciepla lub grupy zródel ciepla [zł/A.J] MR - Owunastokrotność stawki opiaty miesię<br>rytwarzania ciepla z rekompensatą dla daneg<br>podstawi wjelkości z zatwierzania ciepla z ła daneg<br>podstawi wjelkości z zatwierzania ciepla ta 40 urzy<br>podstawi wjelkości z zatwierzania ciepla ta 40 urzy<br>podstawi wjelkości z zatwierzania ciepla z rekom<br>t. 3 ust. 3 zu względnieniem art. 3 ust. 4 i s ni<br>dei sprzedanego ciepla opiółem z danego źród<br>- j                                                                                                    | an dia disense bide ciepla lub grupy źródeł ciepla w aktualne<br>a zaktualne zaktualne zaktualne zaktualne zaktualne zaktualne<br>zaktualne zaktualne zaktualne zaktualne zaktualne<br>zaktualne zaktualne zaktualne zaktualne zaktualne<br>zaktualne zaktualne zaktualne zaktualne zaktualne<br>zaktualne zaktualne zaktualne zaktualne<br>zaktualne zaktualne zaktualne<br>zaktualne zaktualne zaktualne<br>zaktualne zaktualne<br>zaktualne zaktualne<br>zaktualne zaktualne<br>zaktualne zaktualne<br>zaktualne<br>zaktualn |
| rytvarzania ciepla z rekompensatą dla daneg<br>Średnia cena wytwarzania ciepla dla<br>bówiązującej taryfie lub wyznaczo<br>p przepisami wydanymi na podła<br>totosowania stawki opłaty za cieplo i st<br>totosowania stawki opłaty za cieplo i st<br>do obrawci wytwarzania ciepla z reko<br>del ciepla [zł./WU] Srednia cena wytwarzania ciepla z reko<br>tórej mowa wa zł. 3 ust. 3 z uwzględn<br>opłaty za cieplo i stawki opłaty miesięc<br>del ciepla [zł./WU] Srednia cena wytwarzania ciepla z reko<br>tórej mowa wa zł. 3 ust. 3 z uwzględn<br>opłaty za cieplo i stawki opłaty miesięc<br>odła ciepla lub grupy źródel ciepla [zł./J.] MR - Oruznatokrotność stawki opłaty miesięc<br>doła ciepla lub grupy źródel ciepla [zł./J.] MR - Oruznatokrotność stawki opłaty miesięc<br>z drednia cena wytwarzania ciepla z teko<br>podstawie wielkości z zatwierdzonej taryfy<br>rzepisami wydarymi na podstawie art. 44 su t<br>1. s ust. 9, z uwzględnieniem art. 3 ust. 41 5 u<br>dó sprzedanego ciepla ogółem z danego źródła<br>u miesiąc kałendarzowy, zgodnie z art. 12 us                                                                                                    | an dink energie kannow i spison ma spison on spison on spison of spison on spison of spison on spison of spison on spison of spison on spison of spison on spison of spison on spison of spison of s                                                                                                    |
| rtvarzania ciepla z rekompensatą dla daneg<br>średnia cena wytwarzania ciepla dla<br>bołowiązującej tarytfe lub wyznacco<br>przepisami wydanymi na podst, ar<br>itosowania stawki opłaty za cieplo i st<br>itosowania stawki opłaty za cieplo i st<br>dose opłaty za cieplo dla danego źródłi<br>M - Dwunastokrotność stawki opłaty miesiąc<br>dod ciepla (z//WI) Srednia cena wytwarzania ciepla z rek<br>tóreje mowa w art. 3 ust. 3 z ju zrzejedni<br>obia cepla lub grupy źródet ciepla [z//AJ] Srednia cena wytwarzania ciepla z rek<br>dodi ciepla i stawki opłaty miesiąc<br>dodi cepla lub grupy źródet ciepla [z//AJ] Srednia cena wytwarzania ciepla z rekompensatą dla dane<br>podrawania ciepla z rekompensatą dla dane<br>podrawania ciepla z rekompensatą dla dane<br>podrawania ciepla z rekompensatą dla dane<br>podrawania ciepla z rekompensatą dla dane<br>podrawania wytwarzania ciepla z rekom<br>podrawania ciepla z rekompensatą dla dane<br>podrawania ciepla z rekompensatą dla dane<br>podrawania ciepla z rekompensatą dla dane<br>podrawania ciepla z rekompensatą dla dane<br>podrawania ciepla z rekompensatą dla dane<br>podrawania ciepla z rekompensatą dla dane<br>podrawania ciepla z rekompensatą dla dane<br>podrawania ciepla z rekompensatą dla dane<br>podrawania ciepla z rekompensatą dla dane<br>podrawania ciepla z rekompensatą dla dane<br>podrawania ciepla z rekompensatą dla dane<br>podrawania ciepla z danego źródła ka<br>miesiąc kalendarzowy, zgodnia z ar. 12 uz<br>stawka podatku od towarów i usług dla dozi                                                                                                    | an indeministration of spinormarky control of spinormarky control of                                                                                                    |
| rtvarzania ciepła z rekompensatą dla daneg<br>Średnia cena wytwarzania ciepła dla<br>bołowiązującej tarytne lub wyznaczo<br>przepisami wydanymi na podst. ar<br>tosowania stawki opłaty za ciepło i st<br>tosowania stawki opłaty za ciepło i st<br>tosowania stawki opłaty za ciepło dla danego zridli<br>M - Dwunastokrotność stawki opłaty miesiąć<br>ódeł ciepła jz//AWI<br>Średnia cena wytwarzania ciepła z rek<br>tosowania tarwy za ciepło dla danego zridli<br>dla ciepła jz//AWI<br>CR - Stawka opłaty za ciepło dla danego zridli<br>dla ciepła jz//AWI<br>R - Dwunastokrotność stawki opłaty miesiąć<br>dla ciepła jz/AWI<br>R - Dwunastokrotność stawki opłaty miesiąć<br>cr - śrawka opłaty za ciepło dla za za ciepła jz/AWI<br>R - Dwunastokrotność stawki opłaty miesiąć<br>cr - śrawka ciepła z rekompensatą dla danego<br>r - śrawka ciepła z rekompensatą dla danego<br>r - śrawka za ciepła z rekompensatą dla danego<br>r - śrawka za ciepła z rekompensatą dla danego<br>r - śrawka podstawe i wytwarzania ciepła z rekom<br>z - śrawka podstawe i wytwarzania ciepła z rekom<br>d sprzedanego ciepła z danego źridla<br>i miesiąc kalendarzowy, zgodnie z art. 12 uz<br>- Stawka podstku od towarów i usług dla done<br>za stawka podstku od towarów i usług dla done<br>z - Stawka podstku od towarów i usług dla done<br>z - Stawa podstku od towarów i usłu                                                                                                    | and nakominalization of spinorma spinorma spinor                                                                                                    |

Rysunek: Przykładowo uzupełniony formularz dodawania informacji o taryfie i adresie źródła ciepła

Po uzupełnieniu formularza klikamy przycisk Zapisz . Wprowadzone dane widoczne będą na liście w zakładce **Taryfy**.

W celu usunięcia dodanych informacji zaznaczamy pozycję na liście w pierwszej kolumnie, za pomocą pola wyboru . Przy zaznaczonej pozycji widoczna będzie ikona . Następnie klikamy przycisk i potwierdzamy czynność, klikając w wyświetlonym oknie potwierdzenia.

## Uwaga

W przypadku chęci usunięcia pozycji, dla której nie istnieje inna taryfa dotycząca tego samego źródła ciepła z okresem obowiązywania "od" późniejszym od okresu obowiązywania "od" pozycji wybranej do usunięcia, po kliknięciu przycisku wyświetlony zostanie poniższy komunikat.

Brak możliwości usunięcia wybranej pozycji. Nie istnieje inna taryfa dotycząca tego samego źródła ciepła z okresem obowiązywania "od" późniejszym od okresu obowiązywania "od" pozycji wybranej do usunięcia.

Rysunek: Komunikat informujący o braku możliwości usunięcia wybranej pozycji

# Dodanie dodatkowych dokumentów

W kolejnym kroku przechodzimy do zakładki **Załączniki** i dodajemy dokumenty niezbędne do wypłacenia rekompensaty, np. *Pełnomocnictwo*.

Istnieje możliwość dodania następujących dokumentów:

- Pełnomocnictwo należy dodać w przypadku, kiedy Wniosek o wypłatę rekompensaty, wygenerowany na dalszym etapie procesu, zostanie podpisany przez osobę uprawnioną do reprezentacji Wytwórcy ciepła ujawnioną w KRS lub innym równoważnym rejestrze, np. CEiDG,
- Inny pozostałe dokumenty, które Wytwórca ciepła uważa za zasadne.

W celu dodania dokumentu klikamy przycisk widoczny po prawej stronie zakładki. Po kliknięciu przycisku wyświetlone zostanie okno dodawania dokumentu, w którym uzupełniamy następujące pola:

- Typ pliku z listy rozwijanej po kliknięciu w pole wybieramy rodzaj dołączanego dokumentu (pliku), np. *Pełnomocnictwo*,
- Plik w polu dołączamy plik/skan dokumentu. W tym celu klikamy przycisk Wybierz plik (lub klikamy w obszar pola), po czym wybieramy plik z dysku - lokalizacji, w której plik został zapisany.

Istnieje możliwość dołączania plików jedynie w formacie .pdf, zdjęcia (.jpg, .png) lub excel (.xls / .xlsx).

 Podpis - w przypadku podpisania dokumentu podpisem zewnętrznym, w polu dołączamy plik .xades. W przypadku podpisu wewnętrznego pole pozostawiamy puste.

| ~      |
|--------|
|        |
| ×      |
|        |
| ×      |
|        |
| Zapisz |
|        |

# Rysunek: Okno dodawania dokumentu

Po określeniu typu i dodaniu pliku w wyświetlonym oknie klikamy przycisk Zapisz . Dołączony plik widoczny będzie na liście w zakładce **Załączniki**.

| Wniosek a | Whiosek o wypłatę rekompensaty: CLUSTER SP. Z 0.0. |           |                    |          |                  |              |                       |       |  |
|-----------|----------------------------------------------------|-----------|--------------------|----------|------------------|--------------|-----------------------|-------|--|
| Szczeg    | Szczegóły Taryfy Załączniki                        |           |                    |          |                  |              |                       |       |  |
|           |                                                    |           |                    |          |                  |              | O                     | Dodaj |  |
|           |                                                    | Typ pliku | Nazwa              | Rozmiar  | Data dodania     | Plik podpisu | Status podpisu        | Usuń  |  |
|           | Pełnomocnictwo                                     |           | Pełnomocnictwo.pdf | 33.49 kB | 2022-10-17 10:50 | TAK          | W trakcie weryfikacji |       |  |

Rysunek: Zakładka Załączniki - dodany plik o typie Pełnomocnictwo

## Uwaga

Po dodaniu dokumentów system automatycznie weryfikuje, czy dodany dokument został prawidłowo podpisany. Informacja o stanie weryfikacji podpisu widoczna jest w kolumnie **Status podpisu**. Wyróżniamy następujące stany:

- W trakcie weryfikacji trwa weryfikacja podpisu dokumentu,
- **Podpis prawidłowy** dokument został prawidłowo podpisany (podpis wewnątrz dokumentu lub został dołączony prawidłowy plik z podpisem w formacie **.xades**),
- Błąd podpisu dokument został błędnie podpisany,
- Niepodpisany dokument nie zawiera podpisu i nie został dołączony plik z podpisem w formacie .xades.

W celu weryfikacji, czy dokument został sprawdzony pod kątem prawidłowości podpisu, należy kliknąć przycisku <sup>Oddaj</sup>.

Po dodaniu dokumentu zablokowana zostaje możliwość wprowadzenia zmian w szczegółach dokumentu. W przypadku chęci wprowadzenia zmian w pierwszej kolejności usuwamy dokument z listy, a następnie dodajemy zmieniony plik, korzystając z przycisku

W celu usunięcia dodanego dokumentu zaznaczamy go na liście w pierwszej kolumnie, za pomocą pola wyboru . Przy zaznaczonej pozycji widoczna będzie ikona . Następnie klikamy przycisk i potwierdzamy czynność, klikając w wyświetlonym oknie potwierdzenia.

# Uwaga

Uzupełnienie formularza nie powoduje automatycznego wysłania dokumentu do ZRSA.

# Wygenerowanie Wniosku o wypłatę rekompensaty

Po uzupełnieniu formularza generujemy Wniosek o wypłatę rekompensaty. W tym celu klikamy przycisk <sup>Generuj Wniosek</sup> widoczny w zakładce **Szczegóły**, obok przycisku <sup>Zapisz</sup>.

# Uwaga

W przypadku modyfikacji danych w zakładkach formularza należy pamiętać o zapisaniu wprowadzonych zmian za pomocą przycisku <sup>Zapisz</sup>. W przeciwnym razie możliwość wygenerowania Wniosku o wypłatę rekompensaty za pomocą przycisku <sup>Generuj Wniosek</sup> będzie zablokowana.

Po kliknięciu przycisku wygenerowany i pobrany zostanie WNIOSEK O WYPŁATĘ REKOMPENSATY w formacie .pdf z danymi Wytwórcy ciepła uzupełnionymi na podstawie informacji w zakładkach Szczegóły, Taryfy oraz Załączniki.

#### WNIOSEK O WYPŁATĘ REKOMPENSATY

Wniosek o wypłatę rekompensaty, o której mowa w art. 12 ust. 1 ustawy z dnia 15 września 2022 r. o szczególnych rozwiązaniach w zakresie niektórych źródeł ciepła w związku z sytuacją na rynku paliw (Dz.U. z 2022 r. poz. 1967), dalej "ustawa".

#### Dane podstawowe

| Oznaczenie podmiotu, do którego jest<br>kierowany wniosek                                                                                                    | Zarządca Rozliczeń S.A. |
|----------------------------------------------------------------------------------------------------|-------------------------|
| Numer NIP                                                                                                    | 8151239461              |
| Oznaczenie podmiotu uprawnionego 1)                                                                                                    | CLUSTER SP. Z O.O.      |
| Adres poczty elektronicznej podmiotu<br>uprawnionego do korespondencji                                                                                                    | jkowalski@poczta.pl     |
| Numer telefonu podmiotu uprawnionego<br>do kontaktu                                                                                                    | +48 538029218           |
| Miesiąc i rok, za który jest składany<br>wniosek                                                                                                    |                         |
| Średnia cena wytwarzania ciepła<br>z rekompensatą, dla ciepła wytwarzanego<br>w źródłach ciepła opalanych gazem<br>ziemnym lub olejem opałowym, zgodnie<br>z art. 3 ust. 3 pkt 1 ustawy [zł/G]] | 150,95                  |
| Średnia cena wytwarzania ciepła<br>z rekompensatą, dla ciepła wytwarzanego<br>w pozostałych źródłach, zgodnie z art. 3<br>ust. 3 pkt 2 ustawy [zł/G]]                                           | 103,82                  |

Rysunek: Wygenerowany Wniosek o wypłatę rekompensaty

Wygenerowany Wniosek o wypłatę rekompensaty podpisujemy kwalifikowanym podpisem elektronicznym lub podpisem zaufanym zgodnie z zasadami reprezentacji Wytwórcy ciepła.

#### Uwaga

Pobrany Wniosek o wypłatę rekompensaty powinien zostać podpisany przez osobę uprawnioną do reprezentacji Wytwórcy ciepła, ujawnioną w KRS lub innym równoważnym rejestrze, np. CEiDG.

## Uwaga

Wniosek należy podpisać, osadzając podpis wewnątrz dokumentu. W przypadku Wniosku system nie obsługuje zewnętrznego pliku .**xades**. Po kliknięciu przycisku **z**apisz wyświetlony zostanie poniższy komunikat.

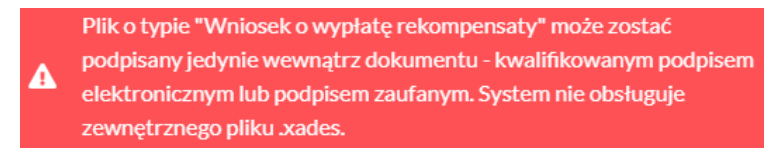

Rysunek: Komunikat informujący o braku możliwości podpisania wygenerowanego Wniosku zewnętrznym podpisem

Podpisany Wniosek dołączamy do listy w zakładce **Załączniki**, analogicznie jak pozostałe dokumenty z tą różnicą, że w oknie dodawania dokumentu w polu **Typ pliku** wybieramy *Wniosek o wypłatę rekompensaty*.

| Załącznik        |                                                                  | X      | 3 |
|------------------|------------------------------------------------------------------|--------|---|
| Typ pliku        |                                                                  |        |   |
| Wniosek o w      | ypłatę rekompensaty                                              | ~      |   |
| Plik             |                                                                  |        |   |
| Wybierz plik     | WNIOSEK O WYPŁATĘ REKOMPENSATY.pdf                               | ×      |   |
| Podpis           |                                                                  |        |   |
| Wybierz plik     | Nie wybrano pliku                                                | ×      |   |
| Plik .xades nale | ży dodać tylko w przypadku podpisu kwalifikowanego zewnętrznego. |        |   |
|                  |                                                                  | Zapisz |   |

Rysunek: Okno dodawania dokumentu - wybrany plik WNIOSEK O WYPŁATĘ REKOMPENSATY

Po dodaniu Wniosku zapisujemy formularz, klikając przycisk Zapisz

# Przesłanie Wniosku o wypłatę rekompensaty do weryfikacji ZRSA

Po dodaniu wygenerowanego i podpisanego Wniosku o wypłatę rekompensaty w zakładce Załączniki przesyłamy Wniosek do ZRSA. W tym celu klikamy przycisk widoczny w zakładce Szczegóły. Wówczas status Wniosku zostanie zmieniony z Roboczy na Wysłany.

# Uwaga

W przypadku, kiedy podpis dokumentu jest nieprawidłowy lub załączony dokument nie jest opatrzony odpowiednim podpisem, po kliknięciu przycisku wyślij w prawym górnym rogu Portalu wyświetlony zostanie poniższy komunikat.

A Niektóre załączniki nie są podpisane lub podpis jest nieprawidłowy.

Rysunek: Komunikat informujący o braku możliwości wysłania dokumentu podpisanego nieprawidłowo

# Uwaga

W przypadku, kiedy w zakładce **Załączniki** dodamy Wniosek, który nie został wygenerowany z poziomu Portalu za pomocą przycisku <sup>Generuj Wniosek</sup> lub plik Wniosku został zmodyfikowany, po kliknięciu przycisku <sup>wydli</sup> w prawym górnym rogu Portalu wyświetlony zostanie poniższy komunikat.

Mniosek o wypłatę rekompensaty nie został wygenerowany z poziomu Portalu.

Rysunek: Komunikat informujący o braku możliwości wysłania Wniosku niewygenerowanego w Portalu

## Uwaga

W przypadku, kiedy w zakładce **Załączniki** nie zostanie dodany wygenerowany Wniosek lub Wniosek zostanie dodany więcej niż jeden raz, po kliknięciu przycisku wywe górnym rogu Portalu wyświetlony zostanie poniższy komunikat.

A Nie załączono lub załączono więcej niż jeden plik z Wnioskiem o wypłatę rekompensaty.

Rysunek: Komunikat informujący o braku załączonego Wniosku lub załączeniu kilku Wniosków

## Uwaga

W przypadku, kiedy Wniosek jest o statusie **Roboczy** lub **Wysłany**, możliwość dodawania kolejnych Wniosków jest zablokowana. Po kliknięciu przycisku wyświetlony zostanie poniższy komunikat.

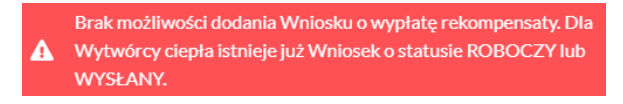

Rysunek: Komunikat informujący o braku możliwości dodania kolejnego Wniosku o wypłatę rekompensaty

Po zamknięciu formularza za pomocą ikony 🗵, na liście w zakładce **Wnioski** widoczny będzie wpis dotyczący wypełnionego Wniosku o wypłatę rekompensaty.

| Zarządoa<br>Rozliczeń | Now | C Q W                          | C Q Wyszukaj. X                              |                  |               |         |
|-----------------------|-----|--------------------------------|----------------------------------------------|------------------|---------------|---------|
| Dokumenty             |     | Typ wniosku                    | Wnioskowana wysokość<br>łącznej rekompensaty | Data utworzenia  | Data wysłania | Status  |
| E WINDSKI             |     | Wniosek o wypłatę rekompensaty | 170 092,65 zł                                | 2022-10-17 13:25 |               | Roboczy |

Rysunek: Zakładka Wnioski - dodany Wniosek o wypłatę rekompensaty

Lista zakładki Wnioski składa się z następujących kolumn:

- Typ wniosku informacja o typie składanego Wniosku,
- Wnioskowana wysokość łącznej rekompensaty wartość rekompensaty dla wszystkich źródeł ciepła objętych Wnioskiem, obliczona na podstawie danych w zakładce Taryfy,
- Data utworzenia data dodania Wniosku,
- Data wysłania data wysłania Wniosku do ZRSA,
- Status informacja o statusie rejestracji Wniosku.

Na kolejnych etapach procesu status Wniosku jest automatycznie aktualizowany. Wyróżniamy następujące statusy Wniosków:

- Roboczy Wniosek dodany w zakładce Wnioski, oczekujący na przesłanie do ZRSA,
- Wysłany Wniosek przesłany do ZRSA poprzez kliknięcie przycisku
   wyślij
   i oczekujący na weryfikację,
- W trakcie wyjaśnień ZRSA przesłał wezwanie do uzupełnienia braków we Wniosku o wypłatę rekompensaty,
- Zatwierdzony Wniosek pozytywnie zweryfikowany i zatwierdzony przez ZRSA,
- Odrzucony Wniosek odrzucony przez ZRSA, w którym podczas weryfikacji stwierdzono nieprawidłowości lub braki.

Informację o aktualnym statusie odczytamy po odświeżeniu danych za pomocą przycisku odkadki Wnioski.

Po przesłaniu Wniosku o wypłatę rekompensaty, na adres e-mail, podany w zakładce Szczegóły w sekcji Dane podstawowe w polu Adres poczty elektronicznej podmiotu uprawnionego do korespondencji, wysłana zostanie wiadomość z potwierdzeniem otrzymania Wniosku o wypłatę rekompensaty.

#### Potwierdzenie otrzymania Wniosku o rekompensatę

#### Szanowni Państwo,

Uprzejmie informujemy, że w dniu 2022-10-19 do Zarządcy Rozliczeń S.A. wpłynął Wniosek o rekompensatę za okres 2022-10. Wniosek został zarejestrowany pod numerem sprawy ZR.040-1/19 i przekazany do weryfikacji. O zmianie statusu Zgłoszenia zostaną Państwo poinformowani odrębną wiadomością.

**Uwaga:** Szczegółowe informacje dotyczące procesu rejestracji i składania wniosków o wypłatę rekompensaty, wynikające z przepisów ustawy z dnia 15 września 2022 r. o szczególnych rozwiązaniach w zakresie niektórych źródeł ciepła w związku z sytuacją na rynku paliw (Dz. U. 2022 r. poz. 1967), znajdują się w "Instrukcji składania wniosku o wypłatę rekompensaty", dostępnej pod adresem: www.zrsa.pl

Z poważaniem, Zarządca Rozliczeń S.A.

Informujemy, że Regulamin korzystania z Portalu, Instrukcja składania wniosku o wypłatę rekompensaty oraz Instrukcja obsługi Portalu są dostępne pod adresem: <u>www.zrsa.pl</u>

Wiadomość została wygenerowana automatycznie, prosimy na nią nie odpowiadać. W przypadku pytań lub wątpliwości, prosimy o kontakt poprzez adres e-mail: <u>cieplo@zrsa.pl</u>

Rysunek: Przykładowa wiadomość e-mail z potwierdzeniem otrzymania Wniosku o wypłatę rekompensaty

#### Uwaga

W przypadku, kiedy w ciągu 24 godzin od daty przesłania dokumentów nie otrzymamy wiadomości e-mail, należy skontaktować się z ZRSA poprzez formularz kontaktowy dostępny pod adresem <u>https://zrsa.pl/kontakt/</u>, podając informację "**brak potwierdzenia otrzymania** Wniosku o wypłatę rekompensaty" oraz numer telefonu do kontaktu.

W przypadku Wniosku o statusie **Roboczy** istnieje możliwość edycji niektórych danych. W tym celu dwukrotnie klikamy wpis na liście zakładki **Wnioski**. Wówczas wyświetlony zostanie formularz z uzupełnionymi wcześniej szczegółami Wniosku. Wprowadzone zmiany należy

zapisać, klikając przycisk

Wysłanego Wniosku o rekompensatę nie możemy usunąć. Istnieje możliwość usunięcia Wniosku jedynie o statusie **Roboczy**. W tym celu zaznaczamy wpis na liście zakładki **Wnioski** w pierwszej kolumnie, za pomocą pola wyboru . Przy zaznaczonej pozycji widoczna będzie

ikona 🗹. Następnie klikamy przycisk 🛄 usuń dokument i potwierdzamy czynność w wyświetlonym oknie potwierdzenia.

W przypadku wystąpienia braków formalnych we Wniosku o wypłatę rekompensaty przesłanym do ZRSA na adres e-mail, podany w zakładce **Szczegóły** w sekcji **Dane podstawowe** w polu **Adres poczty elektronicznej podmiotu uprawnionego do korespondencji**, wysłana zostanie wiadomość z wezwaniem do usunięcia braków formalnych w terminie 7 dni od dnia otrzymania wezwania.

Wiadomość e-mail będzie zawierała szczegółowe informacje o brakujących plikach lub błędnych danych Wytwórcy ciepła.

Po zapoznaniu się ze szczegółami wiadomości w ciągu 7 dni od dnia otrzymania wezwania logujemy się do Portalu, po czym dodajemy nowy Wniosek o wypłatę rekompensaty, poprawiony według uwag podanych przez ZRSA, następnie generujemy Wniosek w formacie .pdf, podpisujemy wygenerowany dokument, dołączamy plik w zakładce **Załączniki** i klikamy

Wyślij

## Uwaga

W przypadku nieusunięcia zgłoszonych błędów formalnych, po upływie 7 dni od dnia otrzymania wezwania nastąpi odrzucenie Wniosku o wypłatę rekompensaty. Informację o tym otrzymamy w formie wiadomości e-mail.

Odrzucenie Wniosku o wypłatę rekompensaty nie wyklucza jednak możliwości ponownego złożenia Wniosku po usunięciu braków za pośrednictwem utworzonego już konta użytkownika w Portalu.

W przypadku, kiedy ZRSA zweryfikuje Wniosek o wypłatę rekompensaty negatywnie, w kolumnie **Status** widoczna będzie informacja **Odrzucony**. Uzasadnienie odrzucenia znajdziemy w wiadomości przesłanej na adres e-mail, podany w zakładce **Szczegóły** w sekcji **Dane podstawowe** jako adres do korespondencji z ZRSA.

Po całkowicie pozytywnej weryfikacji Wniosku o wypłatę rekompensaty przesłanego do ZRSA, status Wniosku zostanie zmieniony z **Wysłany** na **Zatwierdzony**. Jednocześnie na adres e-mail, podany w zakładce **Szczegóły** w sekcji **Dane podstawowe** w polu **Adres poczty elektronicznej podmiotu uprawnionego do korespondencji** wysłana zostanie wiadomość z informacją o zatwierdzeniu Wniosku o wypłatę rekompensaty.

Po zatwierdzeniu Wniosku o wypłatę rekompensaty istnieje możliwość złożenia Wniosku o wypłatę rekompensaty za kolejny miesiąc (okres).

 Wniosek o wypłatę rekompensaty dla przedsiębiorstw energetycznych, o których mowa w art. 12 ust. 1, za październik 2022 r. składa się w terminie od dnia 30 października 2022 r. do dnia 2 grudnia 2022 r.

- 2. Wniosek o wypłatę rekompensaty za miesiące od listopada 2022 r. do marca 2023 r. składa się do 25. dnia miesiąca za miesiąc poprzedni.
- 3. Wniosek o wypłatę rekompensaty za kwiecień 2023 r. składa się w terminie do dnia 26 maja 2023 r.

# Złożenie Wniosku o rozliczenie rekompensaty

Zweryfikowany i zatwierdzony przez ZRSA Wniosek o wypłatę rekompensaty umożliwi późniejsze złożenie w Portalu Wniosku o rozliczenie rekompensaty.

O możliwości złożenia Wniosku o rozliczenie rekompensaty ZRSA poinformuje na swojej stronie internetowej dostępnej pod adresem <u>https://zrsa.pl</u> w zakładce **AKTUALNOŚCI**.

Funkcjonalność umożliwiająca złożenie Wniosku o rozliczenie rekompensaty uruchomiona zostanie najpóźniej w dniu 27 maja 2023 r.

Minimalne wymagania przeglądarki internetowej:

Microsoft Edge, Firefox 78, Chrome 98 lub wyższe